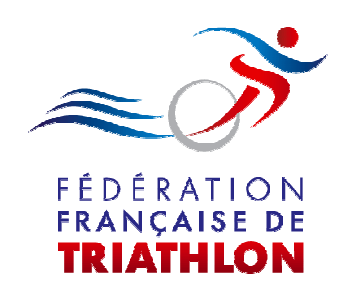

# **CALENDRIER - EPREUVE**

# Mode opératoire Organisateur

Indice 0

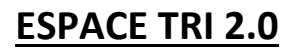

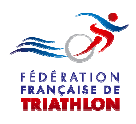

#### Un nouveau bouton apparait dans la barre générale d'accueil

| espaceto fftri com                                                                                                    |                                                                                                    |                                                                                                    |                                                                                                    |                                                                              |                                                                                                    | T C Sonale                                                                                                    | Q                                                                                                    |
|----------------------------------------------------------------------------------------------------|----------------------------------------------------------------------------------------------------|----------------------------------------------------------------------------------------------------|----------------------------------------------------------------------------------------------------|------------------------------------------------------------------------------|----------------------------------------------------------------------------------------------------|----------------------------------------------------------------------------------------------------|----------------------------------------------------------------------------------------------------|
| us visités 🌲 Portail FFTRI 🥹 GOOGLE - Mo                                                                                                    | zilla 😟 Débuter avec Firefox 📙 Pra                                                                                                    | tique 🔒 Espace                                                                                                    | : Tri 2.0 🔒 Voyage -                                                                                                    | - Hotel 🔒 Divers 🔒 Sp                                                        | ort                                                                                                    |                                                                                                    |                                                                                                    |
|                                                                                                    |                                                                                                    |                                                                                                    |                                                                                                    |                                                                              | 222                                                                                                    |                                                                                                    |                                                                                                    |
| FF Triathlon                                                                                                    |                                                                                                    |                                                                                                    |                                                                                                    |                                                                              |                                                                                                    |                                                                                                    |                                                                                                    |
|                                                                                                    |                                                                                                    |                                                                                                    |                                                                                                    |                                                                              |                                                                                                    |                                                                                                    |                                                                                                    |
| space Tri 2.0                                                                                                    |                                                                                                    |                                                                                                    |                                                                                                    |                                                                              |                                                                                                    |                                                                                                    |                                                                                                    |
|                                                                                                    |                                                                                                    |                                                                                                    |                                                                                                    |                                                                              |                                                                                                    |                                                                                                    |                                                                                                    |
|                                                                                                    | <b>P</b>                                                                                                    | EI                                                                                                    | 1                                                                                                    | ~                                                                            | 2                                                                                                    |                                                                                                    |                                                                                                    |
|                                                                                                    | Se connecter                                                                                                    | Se licencier                                                                                                    | Créer un club                                                                                                    | Devenir organisateu                                                          | Nous Contacter                                                                                                    |                                                                                                    |                                                                                                    |
|                                                                                                    |                                                                                                    |                                                                                                    |                                                                                                    |                                                                              |                                                                                                    | n.                                                                                                    |                                                                                                    |
| Conseils d'utilisation :<br>• Le dispositif est accessible depuis ur<br>• L'expérience de navigation est optima<br>• Le site Espace Tri 2.0 est optimisé p                                                                                                    | r ordinateur, une tablette ou un sm<br>le avec une résolution de 1366 x 7<br>our les navigateurs internet suivant                                                                                                    | artphone<br>68 pixels<br>s : FireFox, Goo                                                                                                    | ogle Chrome et uni                                                                                                    | queme jère ver                                                               | sion dinternet Explore                                                                                                    | r. Sur les autres versions de na                                                                                                    | vigateurs, vous risquez                                                                                                 |
| Conseils d'utilisation :<br>• Le dispositif est accessible depuis ur<br>• L'expérience de navigation est optima<br>• Le site Espace Tri 2.0 est optimais pu<br>de rencontre des problemes d'afficha<br>• Le mot de passe vous a été commun<br>rEspace Tri 2.0 et elle vous donnera<br>• Lors de votre première connexion, la<br>• Lors de votre première connexion, la<br>• La procédure est strictement la mêm<br>• Depuis votre espace, ciquez sur "ren<br>• Veuillez bien à saisir tous les champs                              | ordinateur, une tablette ou un sm.<br>le avec une résolution de 1366 x 7<br>our les narigateurs internet suivant<br>ge.<br>iqué par email. Si vous n'avez pas<br>votre identifiant (A0000X). Avec le p<br>licence disponible sur votre espace<br>ouvellement de licence, assurez.v.<br>pouveler ma licence" en haut à gau<br>s de chaque page avant d'aller à la                                                        | artphone<br>68 pixels<br>5 : FireFox, Goo<br>vos identifiants,<br>vrocess "mot de<br>est votre licen<br>us que votre ch<br>us que votre ch<br>us que v | ogle Chrome et uni<br>vérifiez dans vos c<br>passe oublié", vou<br>e 2013. Elle ne s<br>ue 2013. elle ne s<br>ue 213. elle ne s<br>ue 213. elle ne s<br>ue st e club où<br>der une licenz<br>(Notamment | queme lière ver<br>cour bles (s<br>r la lice<br>ans le<br>ui est :           | sion dInternet Explore<br>pams). Sinon, demano<br>mot de passe.<br>mot 2014 que lorsque<br>cas contraire, vous ne<br>souvent oubliée, et cel   | r. Sur les autres versions de na<br>jez à votre club de véiñfer votre<br>votre demande de licence aura<br>pourrez pas reprendre de licen<br>a vous empêche daccéder à la  | xigateurs, vous risquez<br>adresse email dans<br>a été validée par la ligue.<br>ce dans ce club.<br>page suivante)      |
| Conseils d'utilisation :<br>• Le dispositif est accessible depuis ur<br>• L'expérience de navigation est optims è<br>de rencontre des problèmes d'afficha<br>• Le mot de passe vous a été commun<br>("Espace Tri 2.0 et elle vous donnera<br>• Lors de la procédure de demande ren<br>• La procédure est strictement la mêm<br>• Depuis votre espace, cliquez sur "ren<br>• Veuillez bien à saisir tous les champi                                                                                                    | n ordinateur, une tablette ou un sm.<br>le avec une résolution de 1366 x 7<br>our les narigateurs internet suivant<br>ge.<br>iqué par email. Si vous n'avez pas<br>votre identifiant (AXXXXX) Avec le p<br>licence disponible sur votre espace<br>ouvellement de licence, assurez v<br>e pour une mutaton, il suffit de sél<br>ouveler ma licence" en haut à gau<br>s de chaque page avant d'aller à la<br><b>ide :</b> | artphone<br>66 pixels<br>s : FireFox, Gor<br>vos identifiants,<br>vocess "mot de<br>e est votre licenco<br>est votre licenco<br>ectionner la ligu<br>che pour deman<br>page suivante. I                                                                                                    | ogle Chrome et uni<br>vérifiez dans vos c<br>passe oublié", vou<br>ce 2013. Elle ne se<br>ub est affilié pour<br>der une liceno<br>(Notamment<br>unan                                                   | quema têre ver<br>cour bles (s<br>r la licc<br>ans le<br>ui est a            | sion dInternet Explore<br>pams). Sinon, dermann<br>mot de passe.<br>Ince 2014 que lorsque<br>cas contraire, vous ne<br>souvent oubliée, et cel | r. Sur les autres versions de na<br>Jez à votre club de vérifier votre<br>votre demande de licence aura<br>pourrez pas reprendre de licen<br>a vous empêche daccéder à la | xigateurs, vous risquez<br>adresse email dans<br>a été validée par la ligue.<br>ce dans ce club.<br>page suivante)      |
| Conseils d'utilisation :<br>• Le dispositif est accessible depuis ur<br>• L'expérience de navigation est optims<br>• Le site Espace în 2.0 est optimisé p<br>de rencontrer des problèmes d'afficha-<br>• Le mot de passe vous a été commun<br>TEspace în 2.0 et elle vous donnera -<br>• Lors de la procédure de demande ren<br>• La procédure est strictement la nême<br>• Depuis votre espace, cliquez sur "ren<br>• Veuillez bien à saisir tous les champs<br>Modes opératoires, A<br>pacetniffricom/docx/4-Mode operatoire Lik | n ordinateur, une tablette ou un sm.<br>le avec une résolution de 1366 x 7<br>our les manigateurs internet suivant<br>ge.<br>iqué par email. Si vous n'avez pas<br>ouvellement de licence, assurez vo<br>ouvellement de licence, assurez vo<br>pour une mutation, il suffit de sél<br>ouveler ma licence" en haut à gaus<br>s de chaque page avant d'aller à la<br><b>ide :</b>                                         | artphone<br>68 pixels<br>s : FireFox, Gor<br>vos identifiants,<br>roccess "mot de<br>e st votre licenç<br>aus que votre cli<br>cectionner la ligu<br>che pour deman<br>page suivante.                                                                                                    | ogle Chrome et uni<br>vérifiez dans vos c<br>passe oublé", voc<br>re 2013. Elle ne s<br>ub est affilié pour<br>der une liceno<br>(Notamment<br>union                                                    | queme têre ver<br>cour bles (s<br>purveau<br>r la lice<br>ans le<br>ui est s | sion dInternet Explore<br>pams). Sinon, demann<br>mot de passe.<br>Ince 2014 que lorsque<br>cas contraire, vous ne<br>souvent oubliée, et cel  | r. Sur les autres versions de na<br>sez à votre club de vérifier votre<br>votre demande de licence aura<br>pourrez pas reprendre de licen<br>a vous empêche daccéder à la | xigateurs, vous risquez<br>adresse email dans<br>a été validée par la ligue.<br>ce dans ce club.<br>page suivante)      |
| Conseils d'utilisation :<br>Le dispositif est accessible depuis ur<br>L'expérience de navigation est optims<br>Les site Espace Tin 2.0 est optimisé p<br>de rencontrer des problèmes d'afficha-<br>Le mot de passe vous a été commun<br>TEspace Tin 2.0 et elle vous donnera -<br>Lors de la procédure de demande ren<br>La procédure est strictement la néme<br>Depuis votre espace, cliquez sur "ren<br>Veuillez bien à saisir tous les champs<br>Modes opératoires, A<br>pacetri.ftri.com/doc/4-Mode_operatoire_Lic             | n ordinateur, une tablette ou un sm.<br>le avec une résolution de 1366 x 7<br>our les margateurs internet suivant<br>ge.<br>iqué par email. Si vous n'avez pas<br>ouveilement de licence, assurez vo<br>ouveilement de licence, assurez vo<br>pour une mutation, il suffi de sél<br>ouveler ma licence" en haut à gau<br>s de chaque page avant d'aller à la<br><b>ide :</b>                                            | artphone<br>68 pixels<br>5: FireFox, Gor<br>vos identifiants,<br>roccess "mot de<br>e est votre licenc<br>us que votre cl<br>cectionner la ligue<br>che pour deman<br>page suivante.                                                                                                    | ogle Chrome et uni<br>vérifiez dans vos c<br>passe oublié", voc<br>te 2013. Elle ne se<br>ub est affilié pour<br>der une liceno<br>(Notamment<br>manue                                                  | quema têre ver<br>cour bles (s<br>r la lice<br>ans le<br>ui est a            | sion dInternet Explore<br>pams). Sinon, demann<br>mot de passe.<br>Ince 2014 que lorsque<br>cas contraire, vous ne<br>souvent oubliée, et cel  | r. Sur les autres versions de na<br>dez à votre club de vérifier votre<br>votre demande de licence aura<br>pourrez pas reprendre de licen<br>a vous empêche daccéder à la | ≫<br>wigateurs, vous risquez<br>adresse email dans<br>a été validée par la ligue.<br>ce dans ce club.<br>page suivante) |

C'est le signe que la première partie du modu calendrier-épreuve est en service

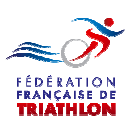

| ation Française de Triathlon - Mozilla Firefox<br>Éditio <u>n A</u> ffichage <u>H</u> istorique <u>M</u> arque-pages <u>O</u> utils                                                          | 2                                                                                                    | and the second second                |                                                                                             |                                                                     | a ×          |
|----------------------------------------------------------------------------------------------------|----------------------------------------------------------------------------------------------------|--------------------------------------|---------------------------------------------------------------------------------------------|---------------------------------------------------------------------|--------------|
| a Triathlon : Le portail de l'actua × 🌶 Fédération Franç                                                                                                    | aise de Triathlon × +                                                                                                    | and the second second                |                                                                                             | -                                                                   |              |
| espacern.mrn.com<br>us visités <sub>3</sub> Portail FFTRI 🥑 GOOGLE - Mozilla 🥹 Déb                                                                                                    | uter avec Firefox 🧾 Pratique 🧾 Espace Tri 2.0 🗾 Voyag                                                                                                    | e - Hotel 🧾 Divers 🗾 Sport           |                                                                                             | gie 🖌                                                               | ' <b>*</b> 1 |
| FF Triathlon                                                                                                    |                                                                                                    |                                      |                                                                                             | Se conne                                                            | octer        |
| TT THATION                                                                                                    |                                                                                                    |                                      |                                                                                             |                                                                     |              |
| space Tri 2.0                                                                                                    |                                                                                                    |                                      |                                                                                             |                                                                     |              |
|                                                                                                    |                                                                                                    |                                      |                                                                                             |                                                                     |              |
|                                                                                                    | A 🗉 🕇                                                                                                    | *                                    | 2                                                                                           |                                                                     |              |
|                                                                                                    | Se connecter Se licencier Créer un club                                                                                                    | Devenir organisateur                 | Nous Contacter                                                                              |                                                                     |              |
| Conseils d'utilisation :                                                                                                    |                                                                                                    |                                      |                                                                                             |                                                                     | ×            |
| <ul> <li>Le dispositif est accessible depuis un ordinateur,</li> <li>L'expérience de navigation est optimale avec une</li> <li>Le site Espace Tri 2.0 est optimisé pour les navio</li> </ul> | résolution de 1366 x 768 pixels<br>ateurs internet suivants : FireFox, Google Chrome et u                                                                                | inique: ernière version              | dinternet Explorer. Sur les autres vers                                                     | ions de navigateurs, vous risquez                                   |              |
| de rencontrer des problèmes d'affichage.<br>• Le mot de passe vous a été communiqué par em                                                                                                   | ail. Si vous n'avez pas vos identifiants, vérifiez dans vos                                                                                                    | s ç esirables (spam:                 | s). Sinon, demandez à votre club de v                                                       | érifier votre adresse email dans                                    |              |
| <ul> <li>Espace In 2.0 et elle vous donnera votre identifi:</li> <li>Lors de votre première connexion, la licence disp</li> <li>Lors de la procédure de demande renouvellement</li> </ul>    | ant (AXXXX). Avec le process "mot de passe oublie", y<br>onible sur votre espace est votre licence 2013. Elle n<br>de licence, assurez-vous que votre club est affilié a | ée par la licence<br>14. Dans le cas | de passe.<br>2014 que lorsque votre demande de li<br>contraire, vous ne pourrez pas reprend | cence aura été validée par la ligue.<br>Ire de licence dans ce club |              |
| La procédure est strictement la même pour une r     Depuis votre espace, cliquez sur "renouveler ma                                                                                          | nutation, il suffit de sélectionner la ligue et le club<br>licence" en haut à gauche pour demander une p                                                                 | z aller.                             |                                                                                             |                                                                     |              |
| <ul> <li>Veuillez bien à saisir tous les champs de chaque</li> </ul>                                                                                                    | page avant d'aller à la page suivante. (Notam                                                                                                    | pays qui est souve                   | ent oubliée, et cela vous empêche dac                                                       | céder à la page suivante)                                           |              |
| Modes opératoires, Aide :                                                                                                    |                                                                                                    |                                      |                                                                                             |                                                                     |              |
|                                                                                                    |                                                                                                    |                                      |                                                                                             |                                                                     |              |
| acetri.fftri.com/docs/4-Mode_operatoire_Licencies_Espa                                                                                                    | re_Tri_2-0.pdf                                                                                                    | 쓰                                    | 년                                                                                           | L                                                                   |              |
|                                                                                                    |                                                                                                    |                                      |                                                                                             |                                                                     |              |
|                                                                                                    |                                                                                                    |                                      |                                                                                             |                                                                     |              |
|                                                                                                    |                                                                                                    |                                      |                                                                                             |                                                                     |              |
|                                                                                                    |                                                                                                    |                                      |                                                                                             |                                                                     |              |
|                                                                                                    |                                                                                                    |                                      |                                                                                             |                                                                     |              |
|                                                                                                    |                                                                                                    |                                      |                                                                                             |                                                                     |              |
|                                                                                                    |                                                                                                    |                                      |                                                                                             |                                                                     |              |
|                                                                                                    |                                                                                                    |                                      |                                                                                             |                                                                     |              |
|                                                                                                    |                                                                                                    |                                      |                                                                                             |                                                                     |              |
| Que voi                                                                                                    | is soyez:                                                                                                    |                                      |                                                                                             |                                                                     |              |
| • Un                                                                                                    | club F.F.TRI.                                                                                                    |                                      |                                                                                             |                                                                     |              |
| e Lin                                                                                                    | e association                                                                                                    |                                      |                                                                                             |                                                                     |              |
|                                                                                                    |                                                                                                    |                                      |                                                                                             |                                                                     |              |
| • Un                                                                                                    | le collectivité ter                                                                                                    | ritoriale                            |                                                                                             |                                                                     |              |
| • Un                                                                                                    | e société                                                                                                    |                                      |                                                                                             |                                                                     |              |
|                                                                                                    |                                                                                                    |                                      |                                                                                             |                                                                     |              |
| Vous de                                                                                                    | vez d'abord vous                                                                                                    | s affilier (                         | et créer vot                                                                                | re espace                                                           |              |
| organice                                                                                                    | teur sur Espaco                                                                                                    | Tri 2 0 o                            |                                                                                             | arant                                                               |              |
| organisa                                                                                                    | ateur sur Espace                                                                                                    | 111 2.0 el                           | in vous uetra                                                                               |                                                                     |              |
| organisa                                                                                                    | ateur                                                                                                    |                                      |                                                                                             |                                                                     |              |
|                                                                                                    |                                                                                                    |                                      |                                                                                             |                                                                     |              |

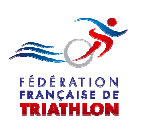

#### Mode opératoire Organisateur

| Fédération Française de Triathlon - Mozilla Firefo                                                 | ox                            |                                              |                                                          |                                                                                                    |
|----------------------------------------------------------------------------------------------------|-------------------------------|----------------------------------------------|----------------------------------------------------------|----------------------------------------------------------------------------------------------------|
| Fichier Edition Affichage Historique Marque                                                        | pages <u>O</u> utils <u>?</u> |                                              |                                                          | and the second second se |
| edución mançaise de madinión                                                                       | omanization                   | A R R R R R R R R R R R R R R R R R R R      | V C R + Conale                                           | 2 <b>4 6 T</b> -                                                                                                    |
| A Les plus visités 🔹 Portail FFTRI 😢 GOOGLE -                                                      | Mozilla 😕 Débuter avec Firefo | ox 🧾 Pratique 🔒 Espace Tri 2.0 📕 Voyage - Ho | tel 🦲 Divers 🥃 Sport 📄 Scooter 🙏 Spécialités du Nord - P |                                                                                                    |
|                                                                                                    |                               |                                              |                                                          | ×                                                                                                    |
| <i>≈ð</i> FF Triathlon                                                                             |                               |                                              |                                                          | L Se connecter                                                                                                    |
| 0                                                                                                  |                               |                                              |                                                          |                                                                                                    |
| <i>e</i>                                                                                           | Devenir o                     | organisateur                                 |                                                          |                                                                                                    |
| 22                                                                                                 |                               |                                              |                                                          | E                                                                                                    |
| T                                                                                                  | Identification de la str      | ucturo                                       |                                                          |                                                                                                    |
| ~                                                                                                  | identification de la su       | uciule                                       |                                                          |                                                                                                    |
| <i>L</i> -                                                                                         | Structure (Siège Soo          | cial)                                        |                                                          |                                                                                                    |
| 2                                                                                                  | Type de structure             | Choisir                                      |                                                          |                                                                                                    |
|                                                                                                    |                               |                                              |                                                          |                                                                                                    |
|                                                                                                    | Numéro de SIRET               | Numéro de SIRET                              |                                                          |                                                                                                    |
|                                                                                                    |                               |                                              |                                                          |                                                                                                    |
|                                                                                                    | Nom de la stru                | Nom de la structure                          |                                                          |                                                                                                    |
|                                                                                                    |                               |                                              |                                                          |                                                                                                    |
|                                                                                                    | Site web                      | Site web                                     |                                                          |                                                                                                    |
|                                                                                                    | One web                       |                                              |                                                          |                                                                                                    |
|                                                                                                    |                               |                                              |                                                          |                                                                                                    |
|                                                                                                    | Adress                        | Adresse                                      |                                                          | -                                                                                                    |
|                                                                                                    |                               |                                              |                                                          |                                                                                                    |
| Fédération Française de Triathlon - Mozilla Firefo<br>Fichier Édition Affichage Historique Margue- | pages O                       | And in case of the same distance in the same |                                                          |                                                                                                    |
| Fédération Française de Triathlon                                                                  |                               |                                              | and the second second                                    | An Annual                                                                                                    |
| espacetri.fftri.com/organizer/create-new-                                                          | organiz                       |                                              | V C Google                                               | P ♣ ★ T ▼                                                                                                    |
| 🧟 Les plus visités 🤹 Portail FFTRI 🥮 GOOGLE -                                                      | Mozil                         | 🇾 Pratique 🧾 Espace Tri 2.0 🗾 Voyage - Ho    | tel 🧾 Divers 🧾 Sport 🗾 Scooter 🤼 Spécialités du Nord - P | ×                                                                                                    |
| <i>∝∛</i> FF Triathlon                                                                             |                               |                                              |                                                          | L Se connecter                                                                                                    |
|                                                                                                    |                               |                                              |                                                          |                                                                                                    |
| P                                                                                                  |                               | Code Postal                                  |                                                          |                                                                                                    |
| =1                                                                                                 |                               |                                              |                                                          |                                                                                                    |
|                                                                                                    |                               | Ville                                        |                                                          |                                                                                                    |
| T                                                                                                  |                               | 197                                          |                                                          |                                                                                                    |
| 18                                                                                                 |                               | ble                                          |                                                          |                                                                                                    |
| 2                                                                                                  |                               | Nom                                          |                                                          |                                                                                                    |
|                                                                                                    |                               |                                              |                                                          |                                                                                                    |
|                                                                                                    |                               | Prénom                                       |                                                          |                                                                                                    |
|                                                                                                    |                               |                                              |                                                          |                                                                                                    |
|                                                                                                    |                               | Email                                        |                                                          | E                                                                                                    |
|                                                                                                    |                               |                                              |                                                          |                                                                                                    |
|                                                                                                    |                               | Numéro de téléphone mobile                   |                                                          |                                                                                                    |
|                                                                                                    |                               |                                              |                                                          |                                                                                                    |
|                                                                                                    |                               |                                              |                                                          |                                                                                                    |
|                                                                                                    |                               | Enregistrer                                  |                                                          |                                                                                                    |
|                                                                                                    |                               |                                              |                                                          | *                                                                                                    |
|                                                                                                    |                               |                                              |                                                          |                                                                                                    |

Renseignez tous les champs.

#### **ATTENTION : ADRESSE EMAIL IMPORTANTE**

Le responsable recevra un email lui donnant l'identifiant de la structure et le mot de passe <u>provisoire</u>. (Vérifier le dossier SPAM ou <u>COURRIER INDESIRABLE de la messagerie</u>)

Il pourra ensuite inscrire des épreuves au calendrier.

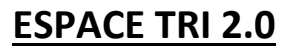

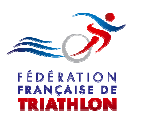

# Vous recevrez immédiatement un Email vous délivrant l'identifiant de la structure et le mot de passe provisoire.

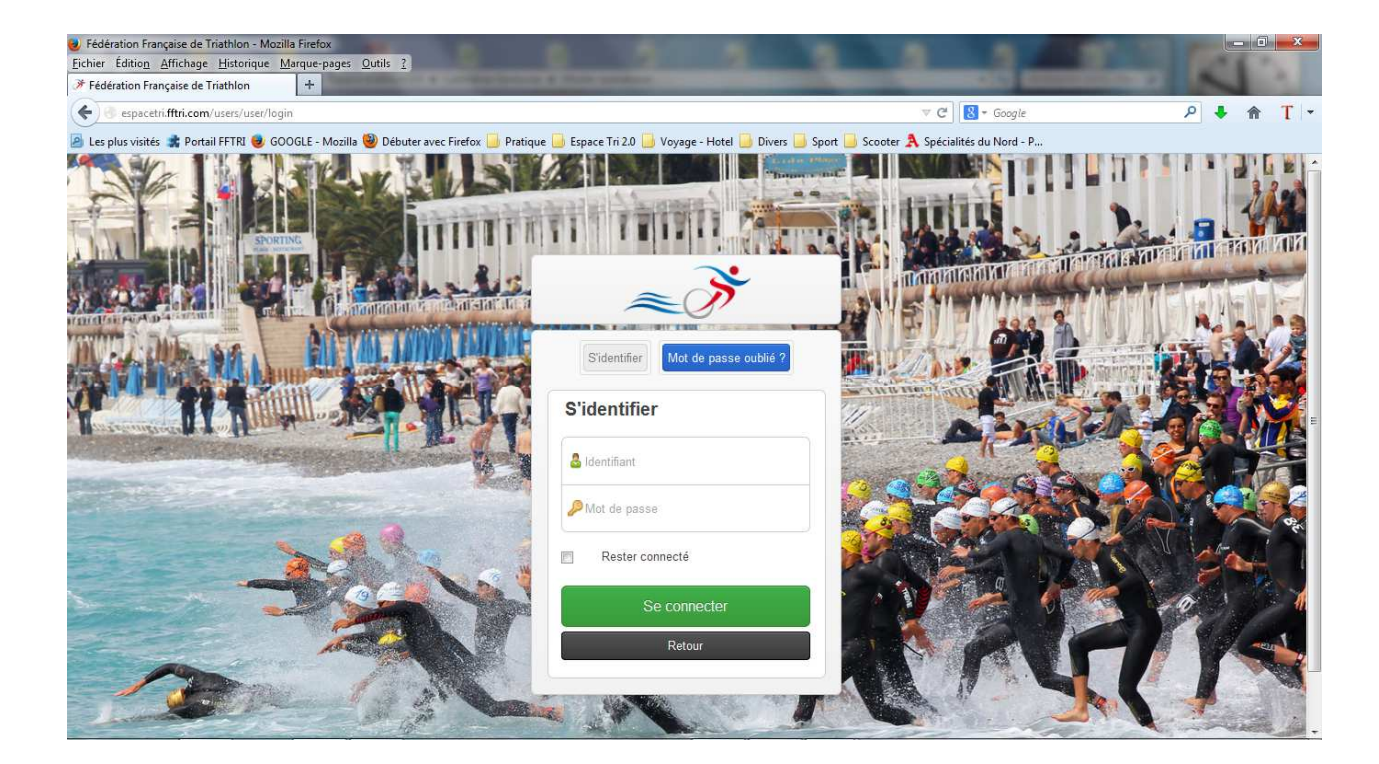

| 🥹 Fédération Française de Triathlon - Mozilla | Firefox                                                                                   |                                               |                                      |
|-----------------------------------------------|-------------------------------------------------------------------------------------------|-----------------------------------------------|--------------------------------------|
| Eichier Édition Affichage Historique Mar      | que-pages <u>O</u> utils <u>?</u>                                                         | These Made and and Card                       |                                      |
| Fédération Française de Triathlon             | +                                                                                         | 100                                           |                                      |
| Spacetri.fftri.com/users/user/o               | change-password                                                                           | ⊽ → Google                                    | <u> </u>                             |
| 🧟 Les plus visités 뢂 Portail FFTRI 🥹 GOOG     | GLE - Mozilla 🧐 Débuter avec Firefox 📙 Pratique 📙 Espace Tri 2.0 📙 Voyage - Hotel 🧾 Diver | s 🧾 Sport 📃 Scooter 🤱 Spécialités du Nord - P |                                      |
| → FF Triathlon                                |                                                                                           |                                               | Bienvenue 🚺 ප්                       |
| 合                                             | Vous êtes connecté avec un mot de passe temporaire,                                       | vous devez le modifier pour accéder à votre   | e compte                             |
|                                               | Nouveau mot de passe                                                                      |                                               |                                      |
| ~                                             | Confirmation du nouveau mot de passe                                                      |                                               |                                      |
|                                               |                                                                                           |                                               |                                      |
| 2                                             |                                                                                           |                                               |                                      |
| $\odot$                                       |                                                                                           |                                               | GO                                   |
| Fédération Française de Triathlon - Envie d   | e différence ? Vibrez Triathion I                                                         | Соруг                                         | ight 2012-2013. All Rights Reserved. |
|                                               |                                                                                           |                                               |                                      |
|                                               |                                                                                           |                                               |                                      |
|                                               |                                                                                           |                                               |                                      |

#### Connectez vous et changez votre mot de passe.

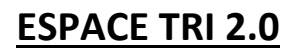

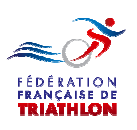

| Fédération Française de Triathlon - Mozilla Firefox<br><u>Fichier</u> Édition <u>Affichage</u> <u>H</u> istorique <u>Marque-pa</u> | ges <u>O</u> utils <u>?</u>                                                                                                    | -                    | and in Frank Street                                                                                                    | Concession of the local division of the local division of the loca |                 |     | x   |
|----------------------------------------------------------------------------------------------------|----------------------------------------------------------------------------------------------------|----------------------|----------------------------------------------------------------------------------------------------|----------------------------------------------------------------------------------------------------|-----------------|-----|-----|
| Fédération Française de Triathlon                                                                                                  | and the second second s | -                    | and the second second se | and the second second                                                                                                    |                 | -   |     |
| Espacetri.fftri.com/organizer/organizer/resu                                                                                       | me                                                                                                    |                      | an institution and another                                                                                                    | ▼ → Google                                                                                                    | ۶ 🕴             | î î | T - |
| 🧧 Les plus visités 🌟 Portail FFTRI 🥮 GOOGLE - Me                                                                                   | ozilla 🥹 Débuter avec Firefox 📙 Pratique                                                                                                    | e 📄 Espace Tri 2.0 📒 | 🕽 Voyage - Hotel 🧾 Divers 🧾 Sport 🗾 Scoot                                                                                                    | er 🤱 Spécialités du Nord - P                                                                                                    |                 |     |     |
| <i>≈ð</i> FF Triathlon                                                                                                    |                                                                                                    |                      |                                                                                                    | Bien<br>Jacques HUI                                                                                                    | venue 🌅<br>BERT | ሳ   | Í   |
| <b>*</b>                                                                                                    | Accueil                                                                                                    |                      |                                                                                                    |                                                                                                    |                 |     |     |
| ~                                                                                                    | Mon affiliation                                                                                                    |                      | Demande de manifestation                                                                                                    |                                                                                                    |                 |     |     |
| <b>R</b>                                                                                                    | Oye Plage Loisir                                                                                                    |                      | Q Aucune demande manifestation en co                                                                                                    | purs. Pourquoi ne pas <b>en faire une</b> ?                                                                                                    |                 |     | Е   |
|                                                                                                    | Télécharger                                                                                                    |                      |                                                                                                    |                                                                                                    |                 |     |     |
|                                                                                                    | Histor demandes de mani                                                                                                    | festation            |                                                                                                    |                                                                                                    |                 |     |     |
|                                                                                                    | Not                                                                                                    | Dates                | Ligue                                                                                                    | Statut                                                                                                    |                 |     |     |
|                                                                                                    | ion pour le moment                                                                                                    |                      |                                                                                                    |                                                                                                    |                 |     |     |
|                                                                                                    |                                                                                                    |                      |                                                                                                    |                                                                                                    |                 |     |     |
|                                                                                                    |                                                                                                    |                      |                                                                                                    |                                                                                                    |                 |     |     |
|                                                                                                    |                                                                                                    |                      |                                                                                                    |                                                                                                    |                 |     |     |
|                                                                                                    |                                                                                                    |                      |                                                                                                    |                                                                                                    |                 |     |     |
|                                                                                                    |                                                                                                    |                      |                                                                                                    |                                                                                                    |                 |     |     |
|                                                                                                    |                                                                                                    |                      |                                                                                                    |                                                                                                    |                 |     |     |
|                                                                                                    |                                                                                                    |                      |                                                                                                    |                                                                                                    |                 |     |     |
|                                                                                                    |                                                                                                    |                      |                                                                                                    |                                                                                                    |                 |     |     |
| ous pouvez télé                                                                                                    | charger l'att                                                                                                    | estati               | on d'affiliatior                                                                                                    | n de la structu                                                                                                    | re.             |     |     |

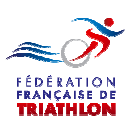

| Fédération Française de Triathlon - Mozilla Firefo<br><u>Fi</u> chier Édition <u>Affichage</u> <u>Historique</u> <u>Marque-</u> | x<br>pages <u>O</u> utils <u>?</u>                                                           | And Person in the local division in the local division in the loca | the second second second second second second second second second second second second second second second se |             |
|----------------------------------------------------------------------------------------------------|----------------------------------------------------------------------------------------------|----------------------------------------------------------------------------------------------------|----------------------------------------------------------------------------------------------------|-------------|
| Fédération Française de Triathlon                                                                                               |                                                                                              | the second second second second second second second second second second second second second second second se                                                                                                    | and the second second                                                                                           | de deserve  |
| espacetri.fftri.com/organizer/organizer/res                                                                                     | sume                                                                                         |                                                                                                    | 🔍 C 🔣 = Google                                                                                                  | P 🖡 🏦 T =   |
| 🙆 Les plus visités 🌲 Portail FFTRI 🥮 GOOGLE - N                                                                                 | Mozilla 🥹 Débuter avec Firefox 📙 Pratique 🔒 Esp                                              | pace Tri 2.0 📙 Voyage - Hotel 🧾 Divers 📙 Sport 📙 Scoot                                                                                                    | ter 🤼 Spécialités du Nord - P                                                                                   |             |
| <i>≂</i> ≫ FF Triathlon                                                                                                    |                                                                                              |                                                                                                    | Bien<br>Jacques HUI                                                                                             | venue 🎵 ප   |
| Ajouter une manifestati  Ajouter une manifestati  Liste des margestatio                                                         | Accueil                                                                                      |                                                                                                    |                                                                                                    |             |
|                                                                                                    | Mon affiliation<br>Oye Plage Loisir<br>Autre association<br>Télécharger                      | Demande de manifestation                                                                                                    | ours. Pourquoi ne pas <b>en faire une</b> ?                                                                     | E           |
|                                                                                                    | Historique des demandes de manifestatio<br>Nom Dates<br>Aucune manifestation pour le moment. | on<br>: Ligue                                                                                                    | tut                                                                                                    |             |
| Vous pouvez o                                                                                                    | créer une manif                                                                              | festation.                                                                                                    |                                                                                                    |             |
|                                                                                                    |                                                                                              |                                                                                                    | Ou cliquez si                                                                                                   | ur ce lien. |

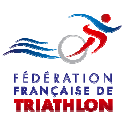

# Le principe mis en place est le suivant :

# 1. Une structure peut organiser plusieurs manifestations.

- Exemple le 6 avril le Duathlon de la vallée Les 14 & 15 juin le Triathlon du lac Le 26 octobre le Bike & Run du bois
- 2. Une manifestation peut se dérouler sur plusieurs jours.
  - Exemple les 14 & 15 juin lors du Triathlon du lac deux journées sont prévues.

# 3. Lors d'un journée il peut y avoir plusieurs épreuves

 Exemple le 14 juin se dérouleront les courses jeunes et un Triathlon Distance S.
 le 15 juin se dérouleront un Triathlon Distance XS et un Triathlon Distance M.

Vous allez donc déclarer une manifestation dans laquelle vous ouvrirez des journée au sein desquelles seront crées des épreuves.

Puis vous pourrez déclarer une deuxième, une troisième, etc... manifestations.

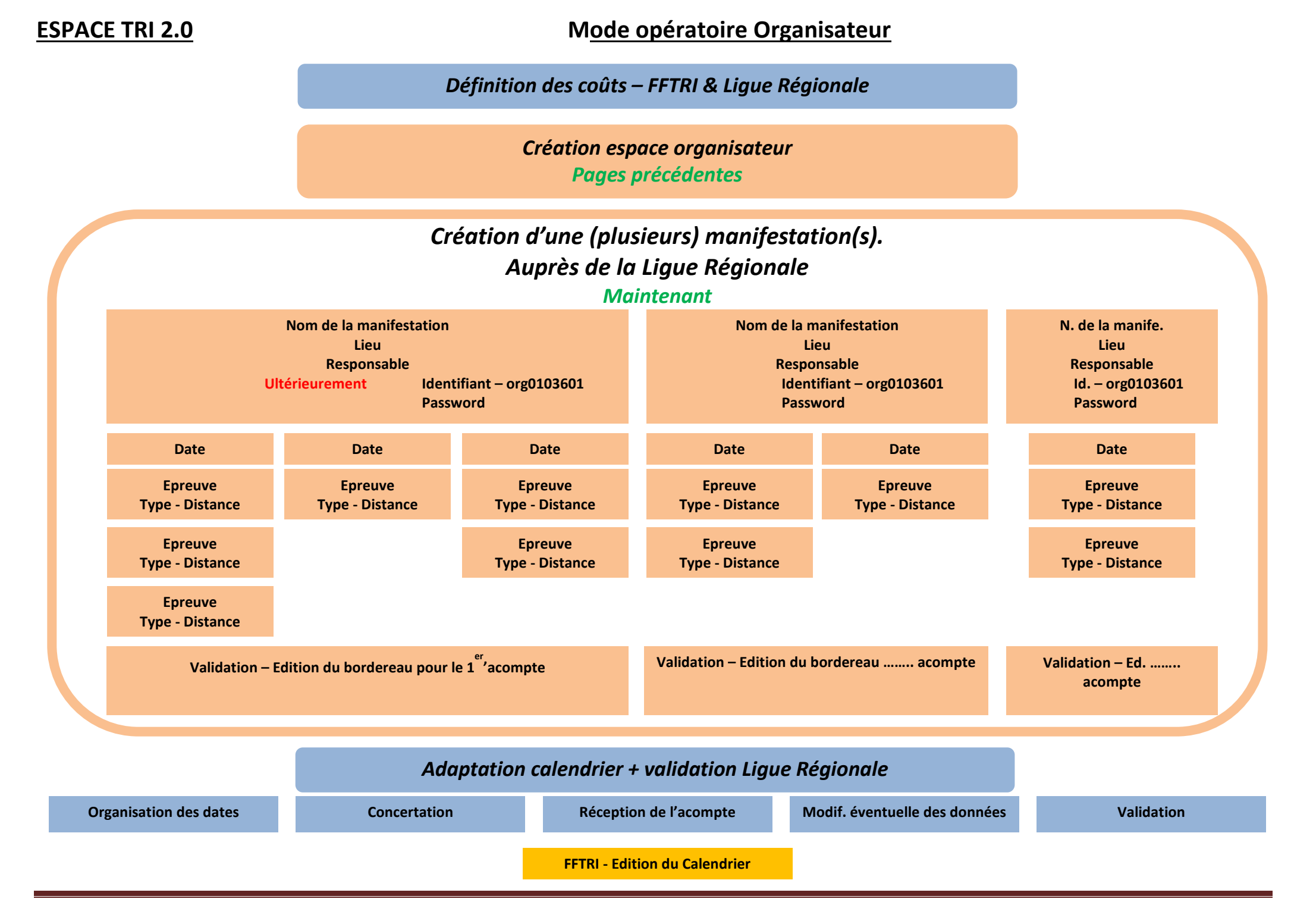

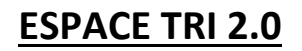

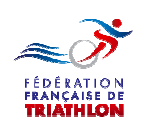

| Fédération Française de Triathlon - Mozilla Fingence Edition Affichage Historique Marque Marque M | refox<br>uc pages <u>Outile 1</u>                                                  | the second second second second second second second second second second second second second second second s |                                |
|----------------------------------------------------------------------------------------------------|------------------------------------------------------------------------------------|----------------------------------------------------------------------------------------------------|--------------------------------|
| Fédération Française de Triathlon                                                                                                    | +                                                                                  |                                                                                                    | 0 <b>4</b> 🌒 <b>T</b> 🗸        |
| Les plus visités * Portail FFTRI 💩 GOOGLI                                                                                                    | "<br>E - Mozilla 🥹 Débuter avec Firefox 🛄 Pratique 📙 Espace Tri 2.0 🛄 Voyage - Hof | tel 🧾 Divers 🧾 Sport 🛄 Scooter 🎗 Spécialités du Nord - P                                                       |                                |
| → FF Triathlon                                                                                                    |                                                                                    | Bir<br>Jacques H                                                                                               | anvenue 🚺 😃                    |
| Ajouter une manifestati                                                                                                    | Ajouter une manifestation                                                          |                                                                                                    | E                              |
| 💷 阳 Liste des manifestatio                                                                                                    |                                                                                    |                                                                                                    |                                |
| ٣                                                                                                    | Créer une manifestation organisée par Oye Plage Loisir                             |                                                                                                    |                                |
|                                                                                                    | Nom de la manifestation                                                            |                                                                                                    |                                |
| R.                                                                                                    | Nom de la manifestation                                                            |                                                                                                    |                                |
| 0                                                                                                    | Site web do la manifectation                                                       |                                                                                                    |                                |
|                                                                                                    | Site web de la manifestation                                                       |                                                                                                    |                                |
|                                                                                                    | Lique                                                                              |                                                                                                    |                                |
|                                                                                                    |                                                                                    | ×                                                                                                    |                                |
|                                                                                                    | Date de début                                                                      |                                                                                                    |                                |
| 🚳 🖇 🚞 🖬 🛛                                                                                                    | ⊌ 🤮 👌 🏪 🌻 S 🧠 💽                                                                    |                                                                                                    | 🕻 🌰 ad 🔥 🛱 23:53<br>11/11/2013 |
|                                                                                                    |                                                                                    |                                                                                                    |                                |
|                                                                                                    |                                                                                    |                                                                                                    |                                |
| Fédération Française de Triathlon - Mozilla Fii<br>Eichier Édition Affichage Historique Marque                                                                                                    | refox<br>ue-pages <u>O</u> utils <u>?</u>                                          | 3 3 3 5                                                                                                    |                                |
| Fédération Française de Triathlon                                                                                                    | + t                                                                                | ⊽ → 🛛 🛚 - Google                                                                                               | ₽ ♣ ⋒ T +                      |
| 🔊 Les plus visités 🔹 Portail FFTRI 🥑 GOOGL                                                                                                    | E - Mozilla 🥘 Débuter avec Firefox 📙 Pratique 📙 Espace Tri 2.0 📙 Voyage - Hol      | iel Sport 📄 Scooter 🙏 Spécialités du Nord - P                                                                  |                                |
| <i></i> ≪≫ FF Triathlon                                                                                                    |                                                                                    | Bit<br>Jacques H                                                                                               | ubert 🔽 ප                      |
| 🏫 🌾 Ajouter une manifestati                                                                                                    | Date de fin                                                                        |                                                                                                    |                                |
| 💷 阳 Liste des manifestatio                                                                                                    |                                                                                    |                                                                                                    |                                |
| *                                                                                                    | Labels                                                                             |                                                                                                    | E                              |
|                                                                                                    |                                                                                    |                                                                                                    |                                |
|                                                                                                    | Télécharger les conditions pour l'obtention des labels                             |                                                                                                    |                                |
| (1)                                                                                                    | Responsable technique de la manifestation                                          |                                                                                                    |                                |
|                                                                                                    | Nom                                                                                |                                                                                                    |                                |
|                                                                                                    |                                                                                    |                                                                                                    |                                |
|                                                                                                    | Pré                                                                                |                                                                                                    |                                |
|                                                                                                    |                                                                                    |                                                                                                    |                                |
|                                                                                                    |                                                                                    |                                                                                                    |                                |
|                                                                                                    |                                                                                    | ncoignos tous los shom                                                                                         |                                |
|                                                                                                    | Re                                                                                 | nseignez tous les cham                                                                                         | ps.                            |
|                                                                                                    |                                                                                    |                                                                                                    |                                |
| 1                                                                                                    | le te de la company d'an                                                           | de autoria de la l'anna d                                                                                      |                                |
| Le responsab                                                                                                    | ie technique sera l'inter                                                          | nocuteur de la ligue, et                                                                                       |                                |
| celui qui rens                                                                                                    | seignera le dossier ultér                                                          | ieurement.                                                                                                    |                                |
| Il recevra pro                                                                                                    | chainement l'identifian                                                            | t de la manifestation                                                                                          |                                |
| et le mot de                                                                                                    | nasse provisoire                                                                   |                                                                                                    |                                |
| et le mot de                                                                                                    |                                                                                    |                                                                                                    |                                |

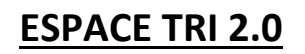

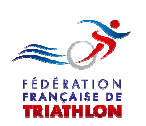

| Les plus v                                                | visités 素 Portail FFTRI 🧕 GOOGLE                                                                                                    | - Mozilla 🥹 Débuter avec Firefox 📙                                                                                                    | Pratique 🧾 Espace Tri 2.0 🗾 Vo                                                                                                    | yage - Hotel 🧾 Divers 🗾 Sp | ort 📙 Scooter 🙏 Spécialités du Nord -                     | P<br>Bienvenue                                                                                                    | <b>n</b> -                                                                                                    |  |
|-----------------------------------------------------------|----------------------------------------------------------------------------------------------------|----------------------------------------------------------------------------------------------------|----------------------------------------------------------------------------------------------------|----------------------------|-----------------------------------------------------------|----------------------------------------------------------------------------------------------------|----------------------------------------------------------------------------------------------------|--|
| ~) <sup>3</sup>                                           | FE Triathlon                                                                                                    |                                                                                                    |                                                                                                    |                            |                                                           | Bienvenue                                                                                                    | <b>n</b> .                                                                                                    |  |
|                                                           | in maulion                                                                                                    |                                                                                                    |                                                                                                    |                            |                                                           | Jacques HUBERT                                                                                                    | <b>1</b> 0                                                                                                    |  |
|                                                           | р Ajouter une manifestati                                                                                                    | Téléphone                                                                                                    |                                                                                                    |                            |                                                           |                                                                                                    |                                                                                                    |  |
| 2                                                         | 🎙 Liste des manifestatio                                                                                                    | Téléphone                                                                                                    |                                                                                                    |                            |                                                           |                                                                                                    |                                                                                                    |  |
| -                                                         |                                                                                                    | Adresse                                                                                                    |                                                                                                    |                            |                                                           |                                                                                                    |                                                                                                    |  |
| ٦                                                         |                                                                                                    | Adresse                                                                                                    |                                                                                                    |                            |                                                           |                                                                                                    |                                                                                                    |  |
|                                                           |                                                                                                    |                                                                                                    |                                                                                                    |                            |                                                           |                                                                                                    |                                                                                                    |  |
|                                                           |                                                                                                    |                                                                                                    |                                                                                                    |                            |                                                           |                                                                                                    |                                                                                                    |  |
|                                                           |                                                                                                    | Code Postal                                                                                                    |                                                                                                    |                            |                                                           |                                                                                                    |                                                                                                    |  |
|                                                           |                                                                                                    | Code Postal                                                                                                    |                                                                                                    |                            |                                                           |                                                                                                    |                                                                                                    |  |
|                                                           |                                                                                                    | Ville                                                                                                    |                                                                                                    |                            |                                                           |                                                                                                    |                                                                                                    |  |
|                                                           |                                                                                                    | Ville                                                                                                    |                                                                                                    |                            |                                                           |                                                                                                    |                                                                                                    |  |
|                                                           |                                                                                                    |                                                                                                    |                                                                                                    |                            |                                                           |                                                                                                    |                                                                                                    |  |
|                                                           |                                                                                                    |                                                                                                    |                                                                                                    |                            |                                                           |                                                                                                    |                                                                                                    |  |
| edératio<br>ier Édit<br>édératio<br>) () es<br>es plus v  | n Française de Triathion - Mozilla Fir<br>io <u>n</u> Affichage <u>H</u> istorique <u>M</u> arqu<br>ın Française de Triathion <u>+</u><br>pacetri.fftri.com/organizer/add-event<br>visités <b>*</b> Portail FFTRI <b>@</b> GOOGLE<br>FF Triathion                         | fox<br>=- Sages Qutils 2<br>- Mozilla () Débuter avec Firefor ()                                                                                                    | ié dans le calendrier officiel)<br>Pratique 🥃 Espace Tri 2.0 🔂 Vo                                                                                                    | yage - Hotel Sp            | ⊽ → ] 💽 - Google<br>ort 🔒 Scooter 🚴 Spécialités du Nord - | P<br>Biénvenue<br>Jacques HUBERT                                                                                                    |                                                                                                    |  |
| édératio<br>ier Édit<br>édératio<br>) es<br>es plus v     | n Française de Triathlon - Mozilla Fir<br>io <u>n</u> Affichage <u>Historique</u> <u>Marqu</u><br>n Française de Triathlon <u>+</u><br>pacetri.fftri.com/organizer/add-event<br>visités <b>*</b> Portail FFTRI <b>*</b> GOOGLE<br>FF Triathlon<br>Ajouter une manifestati | Contact inscriptions (publi<br>fox<br>=-pages Qutils 2<br>- Mozilla @ Débuter avec Firefox                                                                                                    | ié dans le calendrier officiel)<br>Pratique 🥃 Espace Tri 2.0 📑 Vo<br>ié dans le calendrier officiel)                                                                                                    | yage - Hotel Sp            | ⊽ → Roogie<br>ort 🔒 Scooter  Spécialités du Nord -        | P<br>Bienvenue<br>Jacques HUBERT                                                                                                    | ک<br>ب<br>ا                                                                                                    |  |
| edératio<br>er Édit<br>édératio<br>es plus v              | n Française de Triathion - Mozilla Fir<br>ion_Affichage_Historique_Marqu<br>n Française de Triathion +<br>pacetri.fitri.com/organizer/add-event<br>visités * Portail FFTRI * GOOGLE<br>FF Triathion<br>Ajouter une manifestati<br>Liste des manifestatio                  | fox<br>r-pages Qutils 2<br>- Mozilla Débuter avec Firefox<br>Contact inscriptions (public<br>Nom                                                                                                    | ié dans le calendrier officiel)<br>Pratique 🔒 Espace Tri 2.0 🔒 Vo<br>ié dans le calendrier officiel)                                                                                                    | yage - Hotel Sp            | ▼ → ) 💽 - Google<br>ort 📄 Scooter 🐊 Spécialités du Nord - | P<br>Bienvenue<br>Jacques HUBERT                                                                                                    | ب<br>۲<br>۲<br>۲                                                                                                    |  |
| edératio<br>er Édit<br>édératio<br>es plus v              | n Française de Triathion - Mozilla Firi<br>tion_Affichage_Historique_Marqu<br>in Française de Triathion<br>pacetri.ftri.com/organizer/add-event<br>visitésPortail FFTRI GOOGLE<br>FF_Triathion<br>Ajouter une manifestati<br>Liste des manifestatio                       | Contact inscriptions (publi<br>rfox<br>e-pages Qutils 2<br>- Mozilla @ Débuter avec Firefox<br>Contact inscriptions (publi<br>Nom<br>Nom                                                                                                    | ié dans le calendrier officiel)<br>Pratique 🥃 Espace Tri 2.0 🍙 Vo<br>ié dans le calendrier officiel)                                                                                                    | yage - Hotel Sp            | ⊽ → 🛛 🔀 - Google<br>ort 🔐 Scooter 🐊 Spécialités du Nord - | P<br>Bienvenue<br>Jacques HUBERT                                                                                                    | ۵ ب<br>۲<br>۲                                                                                                    |  |
| kdératio<br>er Édit<br>édératio<br>es plus v              | n Française de Triathlon - Mozilla Firi<br>ion_Affichage_Historique_Marqu<br>in Française de Triathlon 4<br>pacetri.ftri.com/organizer/add-event<br>visités & Portail FFTRI @ GOOGLE<br>FF Triathlon<br>Ajouter une manifestati<br>Liste des manifestatio                 | fox e-pages Qutils 2 - Mozilla Débuter avec Firefox Contact inscriptions (publi                                                                                                    | ié dans le calendrier officiel)<br>Pratique 📄 Espace Tri 2.0 📑 Vo<br>ié dans le calendrier officiel)                                                                                                    | yage - Hotel Sp            | ⊽ → ] 💽 • Google<br>ort 📄 Scooter À Spécialités du Nord - | o<br>Bienvenue<br>Jacques HUBERT                                                                                                    | )<br>ب<br>ب                                                                                                    |  |
| edération<br>er Édit<br>édération<br>esplus v<br>esplus v | n Française de Triathlon - Mozilla Firi<br>tion Affichage Historique Marqu<br>n Française de Triathlon +<br>pacetri.ftrii.com/organizer/add-event<br>visités * Portail FFTRI * GOOGLE<br>FF Triathlon<br>Ajouter une manifestati<br>Liste des manifestatio                | fox<br>r-pages Qutils 2<br>- Mozilla Débuter avec Firefor<br>Contact Inscriptions (public<br>Nom<br>Nom<br>Prénom<br>Prénom                                                                                                    | ié dans le calendrier officiel)<br>Pratique 📑 Espace Tri 2.0 📑 Vo<br>ié dans le calendrier officiel)                                                                                                    | yage - Hotel Sp            | ▼ → ) 💽 - Google<br>ort 📄 Scooter 🐊 Spécialités du Nord - | D<br>Bienvenue<br>Jacques HUBERT                                                                                                    | <ul> <li>P     <li>↑     <li>↑     <li>↑     <li>↑     <li>↑     <li>↑     <li>↑     <li>↑     <li>↑     <li>↑     <li>↑     <li>↑     <li>↑     <li>↑     <li>↑     <li>↑     <li>↑     <li>↑     </li> </li></li></li></li></li></li></li></li></li></li></li></li></li></li></li></li></li></li></ul> |  |
| dératio                                                   | n Française de Triathion - Mozilla Firi<br>ion Affichage Historique Marqu<br>in Française de Triathion +<br>pacetri.ftri.com/organizer/add-event<br>visités + Portail FFTRI  GOOGLE<br>FF Triathion<br>Ajouter une manifestati<br>Liste des manifestati                   | fox<br>- Mozilla Débuter avec Firefox<br>Contact Inscriptions (publi<br>Nom<br>Nom<br>Prénom<br>Prénom<br>Email                                                                                                    | ié dans le calendrier officiel) Pratique  Espace Tri 2.0  Vo ié dans le calendrier officiel)                                                                                                    | yage - Hotel Sp            | ▼ → Scoogle<br>ort Scooter A Spécialités du Nord -        | P<br>Bienvenue<br>Jacques HUBERT                                                                                                    |                                                                                                    |  |
| idératio                                                  | n Française de Triathlon - Mozilla Fin<br>ion_Affichage_Historique_Marqu<br>in Française de Triathlon +<br>pacetri.fttri.com/organizer/add-event<br>visités + Portail FFTRI @ GOOGLE<br>FF Triathlon<br>Ajouter une manifestati<br>Liste des manifestatio                 | fox<br>trace inscriptions (public<br>trace in the second second secon | ié dans le calendrier officiel) Pratique Despace Tri 2.0 Despace Tri 2.0 Pratique                                                                                                    | yage - Hotel Sp            | v → R - Google<br>ort Scooter A Spécialités du Nord -     | D<br>Bienvenue<br>Jacques HUBERT                                                                                                    |                                                                                                    |  |
| edératio<br>er Édit<br>édératic<br>es plus v              | n Française de Triathlon - Mozilla Firi<br>ion_Affichage_Historique_Marqu<br>in Française de Triathlon 4<br>pacetri.ftri.com/organizer/add-event<br>visités 3 Portail FFTRI @ GOOGLE<br>FF Triathlon<br>Ajouter une manifestati<br>Liste des manifestatio                 | fox<br>e-page: Qutil: 2<br>- Mozilla @ Débuter avec Firefox<br>Contact inscriptions (publit<br>Nom<br>Prénom<br>Prénom<br>Prénom<br>E-mail<br>E-mail<br>E-mail<br>Téléphone                                                                                                    | ié dans le calendrier officiel) Pratique  Espace Tri 2.0  Vo ié dans le calendrier officiel)                                                                                                    | yage - Hotel Sp            | v → R - Google<br>ort Gooter A Spécialités du Nord -      | P<br>Bienvenue<br>Jacques HUBERT                                                                                                    | P + ↑                                                                                                    |  |
| edératio                                                  | n Française de Triathion - Mozilla Fin<br>ion_Affichage_Historique_Marqu<br>in Française de Triathion +<br>pacetri.ftri.com/organizer/add-event<br>visités * Portail FFTRI @ GOOGLE<br>FF Triathion<br>Ajouter une manifestati<br>Liste des manifestatio                  | fox<br>fox<br>- Mozilla Débuter avec Firefox<br>Contact inscriptions (publi<br>Nom<br>Nom<br>Prénom<br>Prénom<br>Prénom<br>Email<br>Email<br>Téléphone<br>Téléphone                                                                                                    | ié dans le calendrier officiel) Pratique  Espace Tri 2.0  Vo ié dans le calendrier officiel)                                                                                                    | yage - Hotel Sp            | ▼ → Scoogle<br>Scooter A Spécialités du Nord -            | Survenue<br>Jacques HUBERT                                                                                                    |                                                                                                    |  |
| edératio<br>édératio<br>es plus v                         | n Française de Triathion - Mozilla Fin<br>ion_Affichage_Historique_Marqu<br>in Française de Triathion 4<br>pacetri.fttri.com/organizer/add-event<br>visités & Portail FFTRI @ GOOGLE<br>FF Triathion<br>Ajouter une manifestati<br>Liste des manifestatio                 | fox<br>transfer Qutils 2<br>- Mozilla Debuter avec Firefox<br>Contact inscriptions (publit<br>Nom<br>Prénom<br>Prénom<br>Prénom<br>Email<br>Email<br>Téléphone<br>Téléphone                                                                                                    | ié dans le calendrier officiel) Pratique Despace Tri 2.0 Despace Tri 2.0 Pratique Despace Tri 2.0 Pratique Despace Tri 2. | yage - Hotel Sp            | v → Roogle<br>ort Scooter A Spécialités du Nord -         | During States and States and |                                                                                                    |  |

Ce

inse

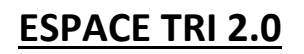

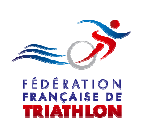

| Fédér<br>Fichier     | ration Française de Triathlon - Mozilla Fir<br>Éditio <u>n A</u> ffichage <u>H</u> istorique <u>M</u> arqu | efox<br>ie-pages <u>Q</u> utils <u>?</u>             | NAME ADDRESS OF TAXABLE PARTY ADDRESS OF TAXABLE PARTY.                                                                                                    |     | 0 | × |
|----------------------|----------------------------------------------------------------------------------------------------|------------------------------------------------------|----------------------------------------------------------------------------------------------------|-----|---|---|
| 🚿 Fédé               | ration Française de Triathlon                                                                              |                                                      | and the second second se | -   | - |   |
| ( <del>&lt;</del> )e | espacetri.fftri.com/organizer/add-even                                                                     |                                                      | ∀ → Borgle                                                                                                    | • 🕯 | T | * |
| 🖉 Les p              | ilus visités 🔹 Portail FFTRI 😻 GOOGLE<br>🏂 FF Triathlon                                                    | i - Mozilla 🥹 Débuter avec Firefox 🔔 Pratique ы Espa | ace Tri 2.0 🧾 Voyage - Hotel 🍯 Divers 🍯 Sport 🦲 Scooter \Lambda Spécialités du Nord - P<br>Bienvenue<br>Jacques HUBERT                                                                                                    | ሳ   |   | * |
| 合                    | 🍋 Ajouter une manifestati                                                                                  | Adresse                                              |                                                                                                    |     |   | - |
| [ <u>1</u> ]         | 阳 Liste des manifestatio                                                                                   | Adresse                                              |                                                                                                    |     |   |   |
| ٣                    |                                                                                                    |                                                      |                                                                                                    |     |   |   |
| Γ                    |                                                                                                    | Code Postal                                          |                                                                                                    |     |   |   |
| R                    |                                                                                                    | Code Postal                                          | <b>`</b>                                                                                                    |     |   |   |
|                      |                                                                                                    | Ville                                                |                                                                                                    |     |   |   |
|                      |                                                                                                    | Ville                                                |                                                                                                    |     |   |   |
|                      |                                                                                                    | Site pour inscription en ligne                       |                                                                                                    |     |   |   |
|                      |                                                                                                    | Site pour inscription en ligne                       |                                                                                                    |     |   | = |
|                      |                                                                                                    | Enregistrer                                          |                                                                                                    |     |   |   |
|                      |                                                                                                    |                                                      |                                                                                                    |     |   |   |
|                      |                                                                                                    |                                                      | Renseignez tous les champs.                                                                                                    |     |   |   |
|                      |                                                                                                    |                                                      | Et validez                                                                                                    |     |   |   |

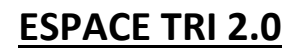

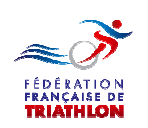

| Fede<br>Eichier<br>Fédé | fation Française de Triathion - Mozilia Firel<br>Éditio <u>n</u> <u>Affichage</u> <u>Historique</u> <u>Marque</u><br>ration Française de Triathlon + | ox<br>pages <u>O</u> utils <u>?</u>                                      |                                                           |     |
|-------------------------|----------------------------------------------------------------------------------------------------|--------------------------------------------------------------------------|-----------------------------------------------------------|-----|
| <b>(</b>                | espacetri.fftri.com/organizer/add-event                                                                                                    |                                                                          | ▼ → 🛛 • Google 🖉 ♦ 🕴                                      | T - |
| 🦲 Les p                 | olus visités 素 Portail FFTRI 🥹 GOOGLE -                                                                                                    | Mozilla 🥹 Débuter avec Firefox 📙 Pratique 📙 Espace Tri 2.0 📙 Voyage - Ho | itel 🥛 Divers 📒 Sport 📙 Scooter 🙏 Spécialités du Nord - P |     |
| ~(                      | 券 FF Triathlon                                                                                                    |                                                                          | Bienvenue 🎵 🕻                                             | נ   |
| 合                       | p Ajouter une manifestati                                                                                                    | Site web de la manifestation                                             |                                                           |     |
| <u>=</u> 1              | 🌾 Liste des manifestatio                                                                                                    | Site web de la manifestation                                             |                                                           | E   |
| ٣                       |                                                                                                    | Lioua                                                                    |                                                           |     |
|                         | 1                                                                                                    |                                                                          | *                                                         |     |
|                         |                                                                                                    | DETAIL                                                                   |                                                           |     |
|                         |                                                                                                    | Date de début                                                            |                                                           |     |
|                         |                                                                                                    |                                                                          |                                                           |     |
|                         |                                                                                                    | Date de fin                                                              |                                                           |     |
|                         | V                                                                                                    |                                                                          |                                                           |     |
|                         |                                                                                                    | Labels                                                                   |                                                           |     |
|                         |                                                                                                    |                                                                          |                                                           |     |
|                         |                                                                                                    | Télécharger les conditions p                                             |                                                           |     |
|                         | · · · · · · · · · · · · · · · · · · ·                                                                                                    |                                                                          |                                                           |     |

Une manifestation peut se dérouler sur plusieurs jours et à ce titre :

- A une date de début
- A une date de fin.

Si elle se déroule sur une seule journée cette date est la même.

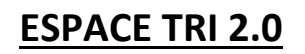

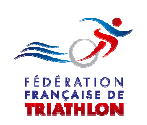

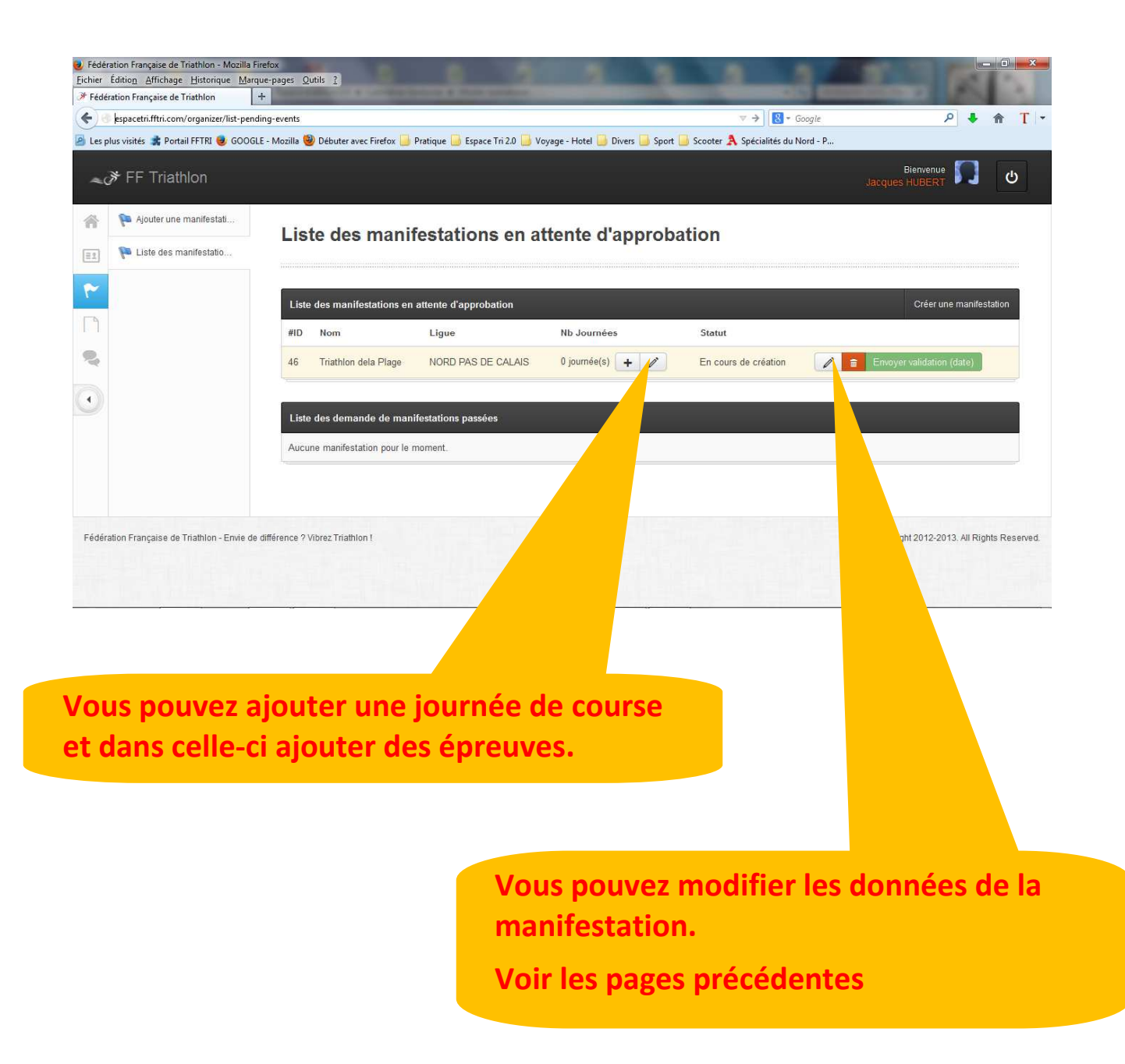

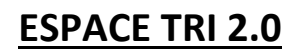

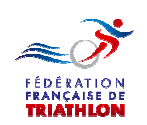

| ération Française de Triathlon                                                                                                    | the bades from T                                                                                                    |                                                                                                    |                              |                                                                                                    |                             |                                                                                                    |          |
|----------------------------------------------------------------------------------------------------|----------------------------------------------------------------------------------------------------|----------------------------------------------------------------------------------------------------|------------------------------|----------------------------------------------------------------------------------------------------|-----------------------------|----------------------------------------------------------------------------------------------------|----------|
| spacetri.fftri.com/organizer/add-day                                                                                                    | y-event/46                                                                                                    |                                                                                                    |                              | ⊽ C Soogle                                                                                                    |                             | ۶ 🕴                                                                                                    | Â        |
| olus visités 素 Portail FFTRI 🥑 GOOG                                                                                                    | .LE - Mozilla 🥹 Débuter avec Firefox 📙 Prati                                                                                                    | que  Espace Tri 2.0 📙 Voyage - Hotel 🚺                                                                    | ] Divers 📙 Sport 📃 Scooter 🍃 | Spécialités du Nord - P                                                                                                    |                             |                                                                                                    | p        |
| ≯ FF Triathlon                                                                                                    |                                                                                                    |                                                                                                    |                              |                                                                                                    | Jacques HUBERT              |                                                                                                    | Ģ        |
| 阳 Ajouter une manifestati                                                                                                    | Aiouter une iourr                                                                                                    | née à une manifesta                                                                                       | tion                         |                                                                                                    |                             |                                                                                                    |          |
| 阳 Liste des manifestatio                                                                                                    |                                                                                                    |                                                                                                    |                              |                                                                                                    |                             |                                                                                                    |          |
|                                                                                                    | Ajouter une journée à la manife                                                                                                    | estation Triathlon dela Plage                                                                             |                              |                                                                                                    |                             |                                                                                                    |          |
|                                                                                                    | Date *                                                                                                    |                                                                                                    |                              |                                                                                                    |                             |                                                                                                    |          |
|                                                                                                    | 2014-09-13                                                                                                    |                                                                                                    |                              |                                                                                                    |                             |                                                                                                    |          |
|                                                                                                    |                                                                                                    |                                                                                                    |                              |                                                                                                    |                             |                                                                                                    |          |
|                                                                                                    | Lieu<br>La plage                                                                                                    |                                                                                                    |                              |                                                                                                    |                             |                                                                                                    |          |
|                                                                                                    |                                                                                                    |                                                                                                    |                              |                                                                                                    |                             |                                                                                                    |          |
|                                                                                                    | Ville *                                                                                                    |                                                                                                    |                              |                                                                                                    |                             |                                                                                                    |          |
|                                                                                                    | Uye Fiage                                                                                                    |                                                                                                    |                              |                                                                                                    |                             |                                                                                                    |          |
|                                                                                                    |                                                                                                    |                                                                                                    |                              |                                                                                                    |                             | - 114 - 1 <u>6</u> -16                                                                                                    |          |
|                                                                                                    |                                                                                                    | 🧕 🔰 🔍 🕖                                                                                                   |                              |                                                                                                    | - 🕷 💏                       | all 🔥 🛱                                                                                                    | 12/11/   |
| ration Française de Triathlon - Mozilla F<br>Éditio <u>n A</u> ffichage <u>H</u> istorique <u>M</u> arc                                                                                                    | Firefox<br>que-pages <u>O</u> utils <u>?</u>                                                                                                    | the local division in which the                                                                           | Contract of                  | 100.00                                                                                                    |                             |                                                                                                    | - 0      |
| iration Française de Triathlon - Mozilla I<br>Édition_Affichage_Historique_Marc<br>fration Française de Triathlon<br>espacetri.fftri.com/organizer/add-day<br>plus visités 素 Portail FFTRI 🥃 GOOG                                                                                                    | Firefox<br>que:pages Qutils 2<br>+<br>/-event/46.<br>LE - Mozilla 🥹 Débuter avec Firefox 🦲 Prati                                                                                                    | que 🔒 Espace Tri 2.0 🔒 Voyage - Hotel                                                                     | Sport 💽 Scooter 🕽            | ♥ C 8 - Google<br>Spécialités du Nord - P                                                                                                    |                             | ₽ ♦                                                                                                    | <b>^</b> |
| ration Française de Triathlon - Mozilla I<br>Édition Affichage Historique Man<br>fration Française de Triathlon<br>espacetri (fftri.com/organizer/add-day<br>alus visités & Portail FFTRI 曼 GOOG<br>FFT Triathlon                                                                                    | Firefox<br>que-pages Qutils ?<br>+<br>-event/46<br>LE - Mozilla 🥹 Débuter avec Firefox 🔔 Pratio                                                                                                    | que 🔒 Espace Tri 2.0 🍶 Voyage - Hotel 🔒                                                                   | port 🗃 Scooter 🛔             | ⊽ C Spécialités du Nord - P                                                                                                    | Bienvenue<br>Jacques HUBERT | A +                                                                                                    | •<br>•   |
| ration Française de Triathlon - Mozilla l<br>Édition Affichage Historique Mar<br>fation Française de Triathlon<br>espacetri fiftri.com/erganizer/add-day<br>plus visités 🔹 Portail FFTRI 💩 GOOG<br>FF Triathlon                                                                                      | Firefox<br>que-pages Qutils 2<br>+<br>/-event/45<br>LE - Mozilla 🕹 Débuter avec Firefox 🦲 Pratio                                                                                                    | que 🦲 Espace Tri 2.0 🛄 Voyage - Hotel 🕻                                                                   | port 💽 Scooter 💈             | ♥ Ĉ ] 🖁 ◄ Google<br>Spécialités du Nord - P                                                                                                    | Bienvenue<br>Jacques HUBERT | P +                                                                                                    | <u>ہ</u> |
| ration Française de Triathlon - Mozilla I<br>Édition_Affichage_Historique_Man<br>Eration Française de Triathlon<br>espacetri (ffri.com/organizer/add-day<br>plus visités 📽 Portail FFTRI 🔮 GOOG<br>FF Triathlon<br>P Ajouler une manifestati<br>P Liste des manifestatio                             | Firefox<br>que-pages Qutils 2<br>+<br>/-event/46<br>LE - Mozilla 👻 Débuter avec Firefox 🦲 Pratie<br>Oye Plage<br>Code postal *                                                                                                    | que 🥃 Espace Tri 2.0 🔒 Voyage - Hotel                                                                     | sport 🔹 Scooter 🖇            | ♥ C R = Google<br>Spécialités du Nord - P                                                                                                    | Bienvenue<br>Jacques HUBERT | ₽ ↓                                                                                                    | ۔ ا      |
| ration Française de Triathlon - Mozilla I<br>Édition Affichage Historique Mar<br>fration Française de Triathlon<br>espacetri fftri.com/organizer/add-dey<br>plus visités & Portail FFTRI @ GOOG<br>FF Triathlon<br>Ajouler une manifestati<br>Liste des manifestatio                                 | Firefox<br>que-pages Qutils 2<br>+<br>-event/46<br>LE - Mozilla 🔮 Débuter avec Firefox 📄 Pration<br>Oye Plage<br>Code postal *<br>62201                                                                                                    | que 🔒 Espace Tri 2.0 🍶 Voyage - Hotel                                                                     | iport 📄 Scooter 🛔            | ⊽ C I Spécialités du Nord - P                                                                                                    | Bienvenue<br>Jacques HUBERT | <ul> <li></li> <li></li> <li><!--</td--><td>- 0<br/>*</td></li></ul>        | - 0<br>* |
| ration Française de Triathlon - Mozilla I<br>Édition Affichage Historique Man<br>fration Française de Triathlon<br>espacetri (fftri.com/organizer/add-de)<br>plus visités & Portail FFTRI @ GOOG<br>FF Triathlon<br>Ajouter une manifestati<br>Liste des manifestatio                                | Firefox<br>que-pages Qutils 2<br>+<br>LE - Mozilla 🔮 Débuter avec Firefox 🔛 Pratie<br>Oyle Plage<br>Code postal *<br>62201                                                                                                    | que 🦲 Espace Tri 2.0 🚺 Voyage - Hotel                                                                     | port 🗃 Scooter 🛔             | ♥ Ĉ ] R = Google<br>Spécialités du Nord - P                                                                                                    | Bienvenue<br>Jacques HUBERT | <ul> <li>₽</li> <li>↓</li> <li>1</li> <li>1</li></ul> | - 0<br>* |
| ration Française de Triathlon - Mozilla I<br>Édition Affichage Historique Mar<br>fation Française de Triathlon<br>espacetri (ffri.com/organizer/add-dap<br>plus visités R Portail FFTRI @ GOOG<br>FFF Triathlon<br>Ajouter une manifestati<br>Liste des manifestatio                                 | Firefox<br>que:pages Qutils 2<br>+<br>LE - Mozilla 🕹 Débuter avec Firefox 🔒 Pratie<br>Oye Plage<br>Code postal *<br>62201                                                                                                    | que 🥃 Espace Tri 20 💭 Voyage - Hotel (                                                                    | per I stances                | ♥ Ĉ                                                                                                    | Bienvenue<br>Jacques HUBERT | ₽ +                                                                                                    | ÷        |
| ration Française de Triathlon - Mozilla I<br>Édition Affichage Historique Mar<br>fation Française de Triathlon<br>espacetri ffthi.com/organizer/add-dep<br>plus visités & Portail FFTRI @ GOOG<br>FF Triathlon<br>Ajouler une manifestati<br>Liste des manifestatio                                  | Firefox<br>que-pages Qutils 2<br>+<br>y-event/46<br>LE - Mozilla 🔮 Débuter avec Firefox 📄 Pration<br>(Oye Plage<br>Code postal *<br>62201<br>Épreuve                                                                                                    | que 🔒 Espace Tri 2.0 🍶 Voyage - Hotel                                                                     | ger I                        | ⊽ C C Cocgie<br>Spécialités du Nord - P                                                                                                    | Bienvenue<br>Jacques HUBERT |                                                                                                    | - 0<br>* |
| ration Française de Triathlon - Mozilla I<br>Édition _ Affichage Historique Man<br>fration Française de Triathlon<br>espacetri (ffri.com/organizer/add-dep<br>plus visités * Portail FFTRI @ GOOG<br>FF Triathlon<br>Ajouter une manifestati<br>Liste des manifestatio                               | Firefox<br>que-pages Qutils 2<br>+<br>y-event/46<br>E - Mozilla Obbuter avec Firefox Prati<br>Oye Plage<br>Code postal *<br>62201<br>Èpreuve<br>Nom de l'épreuve                                                                                               | que<br>Espace Tri 2.0<br>Voyage - Hotel<br>Téléchar<br>Discipline *<br>Triathion                          | per I                        | The second second se | Bienvenus<br>Jacques HUBERT | hampionnat                                                                                                    |          |
| iration Française de Triathion - Mozilla i<br>Édition _ Affichage Historique Man<br>fration Française de Triathion                                                                                                    | Firefox<br>que-pages Qutils 2<br>+<br>y-event/46<br>iLE - Mozilla 🔮 Débuter avec Firefox 🍙 Prati<br>Oye Plage<br>Code postal *<br>62201<br>Épreuve<br>Nom de l'épreuve<br>Nom de l'épreuve                                                                     | que<br>Espace Tri 20<br>Voyage - Hotel<br>Téléchar<br>Discipline *<br>Triathlori                          | ger I stances                | Total     Spécialités du Nord - P       Spécialités du Nord - P   Format(s) *       *                                                                                                    | Bienvenue<br>Jacques HUBERT | hampionnat                                                                                                    | •        |
| ration Française de Triathlon - Mozilla I<br>Édition _ Affichage Historique Man<br>fration Française de Triathlon<br>especetri (ffri.com/organizer/add-dep<br>plus visités * Portail FFTRI * GOOG<br>* FF Triathlon<br>Ajouter une manifestati<br>Liste des manifestatio                             | Firefox<br>que-page: Qutils ? ]<br>+<br>y-event/46<br>ILE - Mozilla @ Débuter avec Firefox @ Prati<br>Code postal *<br>62201<br>Épreuve<br>Nom de l'épreuve<br>Nom de l'épreuve                                                                                | que<br>Espace Tri 2.0<br>Voyage - Hotel<br>Téléchar<br>Discipline *<br>Triathlon<br>Convelo é prova       | per i stances                | C       C       Cocycle         Spécialités du Nord - P         Format(s)*         *       x                                                                                                    | Bienvenue<br>Jacques HUBERT | hampionnat                                                                                                    |          |
| ration Française de Triathlon - Mozilla I<br>Édition _ Affichage Historique Mar<br>fration Française de Triathlon<br>espacetri.fftri.com/organizer/add-dep<br>plus visités _ Portail FFTRI @ GOOG<br>FF Triathlon<br>Ajouter une manifestati<br>Liste des manifestatio                               | Firefox<br>que-pages Qutils 2<br>+<br>y-event/46<br>KE - Mozilla 🔮 Débuter avec Firefox 📄 Prati<br>Oye Plage<br>Code postal *<br>62201<br>Épreuve<br>Nom de l'épreuve<br>Nom de l'épreuve<br>Enregistrer et Ajouter une p                                      | que 📄 Espace Tri 2.0 📄 Voyage - Hotel<br>Téléchar<br>Discipline *<br>Triathlon<br>ouvelle épreuve Enregie | ger I                        | The second constraints         Spécialités du Nord - P         Format(s) *         *                                                                                                    | Bienvenue<br>Jacques HUBERT | hampionnat                                                                                                    |          |
| ration Française de Triathion - Mozilla i<br>Édition _ Affichage Historique Man<br>fration Française de Triathion<br>especetri (ffri.com/organizer/add-da-<br>plus visités * Portail FFTRI @ GOOG<br>* FF Triathion<br>Ajouter une manifestati<br>P Liste des manifestatio<br>Uiste des manifestatio | Firefox<br>que-page: Qutils ? )<br>+<br>y-event/46<br>ILE - Mozilla @ Débuter avec Firefox @ Prati<br>Oye Plage<br>Code postal *<br>62201<br>Épreuve<br>Nom de l'épreuve<br>Nom de l'épreuve<br>Enregistrer et Ajouter une pr                                  | que 📄 Espace Tri 2.0 📄 Voyage - Hotel<br>Téléchar<br>Discipline *<br>Triathion<br>ouvelle épreuve Enrogiz | per l                        | C       C       Cocyle         Spécialités du Nord - P         Format(s) *         *       Individuel                                                                                                    | Bienvenue<br>Jacques HUBERT | hampionnat                                                                                                    |          |
| ration Française de Triathion - Mozilla i<br>Édition _ Affichage Historique Man<br>fration Française de Triathion<br>espacetri fffri.com/organizer/add-dep<br>plus visités * Portail FFTRI @ GOOG                                                                                                    | Firefox<br>que-pages Qutils 2 +<br>+<br>y-event/46<br>ELE - Mozilla @ Débuter avec Firefox @ Prati<br>Code postal *<br>62201<br>Épreuve<br>Nom de l'épreuve<br>Nom de l'épreuve<br>Nom de l'épreuve<br>Enregistrer et Ajouter une n                            | que 📄 Espace Tri 2.0 📄 Voyage - Hotel<br>Téléchar<br>Discipline *<br>Triathlon<br>ouvelle épreuve Enregis | per i                        | C       C       Specialités du Nord - P         Spécialités du Nord - P       Format(s) *         *       *       Individuel                                                                                                    | Blenvenue<br>Jacques HUBERT | hampionnat                                                                                                    | s Reserv |
| ration Française de Triathion - Mozilla i<br>Édition _ Africhage Historique _ Man<br>Fration Française de Triathion                                                                                                    | Firefox<br>que-pages Qutils 2<br>+<br>y-event/46<br>KE - Mozilla 🔮 Débuter avec Firefox 📄 Prati<br>Oye Plage<br>Code postal *<br>62201<br>Épreuve<br>Nom de l'épreuve<br>Nom de l'épreuve<br>Enregistrer et Ajouter une n<br>e différence ? Vibrez Triathion ! | que  Espace Tri 2.0 Voyage - Hotel  Téléchar  Discipline *  Triathlon  ouvelle épreuve Enregie            | ger I                        | The second control of the second control of the second co | Bienvenue<br>Jacques HUBERT | hampionnat                                                                                                    | s Reserv |
| ration Française de Triathlon - Mozilla I<br>Édition _ Affichage Historique _ Mar<br>fation Française de Triathlon<br>espacetri fftri.com/organizer/add-dap<br>plus visités _ Portail FFTRI @ GOOG                                                                                                   | Firefox<br>que-page: Qutils ? +<br>+<br>y-event/46<br>ILE - Mozilla @ Débuter avec Firefox @ Prati<br>(Oye Plage<br>Code postal *<br>62201<br>Épreuve<br>Nom de l'épreuve<br>Nom de l'épreuve<br>Nom de l'épreuve<br>Enregistrer et Ajouter une ne             | que  Espace Tri 2.0  Voyage - Hotel Téléchar Discipline * Triathlon Ouvelle épreuve Enregis               | per i stances                | The second second se | Bienvenue<br>Jacques HUBERT | hampionnat                                                                                                    | s Reserv |

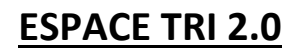

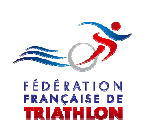

| espacetri.fftri.com/organizer/add-d       | + lay-event/46                                                     |                               | and the second       | ▼ (                   | C Google              | ے ام                         | Â        |
|-------------------------------------------|--------------------------------------------------------------------|-------------------------------|----------------------|-----------------------|-----------------------|------------------------------|----------|
| Les plus visités 🔹 Portail FFTRI 🥑 GOC    | )GLE - Mozilla 🥹 Débuter avec Firefox 📙 Prat                       | ique 📙 Espace Tri 2.0 📙 Voyag | je - Hotel  Divers 🧧 | Sport 🧾 Scooter 🙏 Spé | écialités du Nord - P |                              |          |
| <i>∝≫</i> FF Triathlon                    |                                                                    |                               |                      |                       |                       | Bienvenue nue gues HUBERT    | Ċ        |
| Ajouter une manifestati                   | Oye Plage                                                          |                               |                      |                       |                       |                              |          |
| 💷 阳 Liste des manifestatio                | Code postal *                                                      |                               |                      |                       |                       |                              |          |
| ~                                         | 62201                                                              |                               |                      |                       |                       |                              |          |
|                                           |                                                                    |                               |                      |                       |                       |                              |          |
| 9                                         |                                                                    | [                             | Télécharger le calcu | lateur de distances   |                       |                              |          |
|                                           | Épreuve                                                            |                               |                      |                       |                       |                              |          |
| 9                                         | Nom de l'épreuve                                                   | Discipline *                  |                      | Distance *            | Format(s) *           | Label(s) championna          | E)       |
|                                           | Nom de l'épreuve                                                   | Triathlon                     | Ŧ                    | Jeune *               | x Individuel          |                              |          |
|                                           | Enregistrer et Ajouter une r                                       | ouvelle épreuve               | gistrer Annuler      |                       |                       |                              |          |
|                                           | Enregistrer et Ajouter une n                                       | nouvelle épreuve              | gistrer Annuler      |                       |                       |                              |          |
| Fédération Française de Triathion - Envie | Enregistrer et Ajouter une r<br>de différence ? Vibrez Triathion ! | nouvelle épreuve              | gistrer Annuler      |                       | с                     | opyright 2012-2013. All Righ | ts Rese  |
| Fédération Française de Triathion - Envie | Enregistrer et Ajouter une r<br>de différence ? Vibrez Triathion ! | Nouvelle épreuve              | gistrer Annuler      |                       | c                     | opyright 2012-2013. All Righ | ts Rese  |
| Fédération Française de Triathion - Envie | Enregistrer et Ajouter une n<br>de différence ? Vibrez Triathion ! | Nouvelle épreuve              | gistrer Annuler      |                       | c                     | opyright 2012-2013. All Rigt | ts Rese  |
| Fédération Française de Triathlon - Envie | Enregistrer et Ajouter une r<br>de différence ? Vibrez Triathion ! | Nouvelle épreuve              | gistrer Annuler      |                       | c                     | opyright 2012-2013. All Righ | ts Rese  |
| Fédération Française de Triathion - Envie | Enregistrer et Ajouter une r<br>de différence ? Vibrez Triathion ! | vouvelle épreuve              | gistrer Annuler      |                       | c                     | opyright 2012-2013. All Righ | ts Rese  |
| Fédération Française de Triathion - Envie | Enregistrer et Ajouter une n<br>de différence ? Vibrez Triathion ! | Nouvelle épreuve              | gistrer Annuler      |                       | c                     | opyright 2012-2013. All Rigt | ts Rese  |
| Fédération Française de Triathion - Envie | Enregistrer et Ajouter une r<br>de différence ? Vibrez Triathion ! | Nouvelle épreuve              | gistrer Annuler      |                       | C                     | opyright 2012-2013. All Righ | ts Rese  |
| Fédération Française de Triathion - Envie | Enregistrer et Ajouter une n<br>de différence ? Vibrez Triathion ! | vouvelle épreuve              | gistrer Annuler      |                       |                       | opyright 2012-2013. All Rigt | tts Resu |

Puis passez à la deuxième, troisième, quatrième, ..... journée si vous en avez déclarées plusieurs

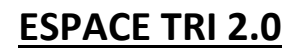

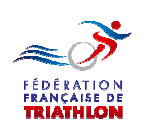

| dération Française de Triathlon                 |                                         |                                  |                                                                                                    |                           |                          |            |
|-------------------------------------------------|-----------------------------------------|----------------------------------|----------------------------------------------------------------------------------------------------|---------------------------|--------------------------|------------|
| 37.                                             | +                                       |                                  | and the second second s |                           |                          | -          |
| espacetri.fftri.com/organizer/add-day-          | -event/46                               | ·                                | Hulber Deville                                                                                                    | ▼ C Soogle                | ٩                        | • 🕆        |
| s plus visites 🕌 Portail FFTRI 🥑 GOOGLI         | E - Mozilia 🤘 Debuter avec Firefox 🗾 Pi | ratique 🔟 Espace In 2.0 🗾 Voyage | - Hotel 🧾 Divers 🧾 Sport 🗾 Scooter 🤉                                                                                                    | A Specialites du Nord - P |                          | R          |
| 🔊 FF Triathlon                                  |                                         |                                  |                                                                                                    |                           | Bienvenue<br>ques HUBERT |            |
|                                                 | Oye Plage                               |                                  |                                                                                                    |                           |                          |            |
| Ajouter une manifestati                         |                                         |                                  |                                                                                                    |                           |                          |            |
| 🍋 Liste des manifestatio                        | Code postal *                           |                                  |                                                                                                    |                           |                          |            |
|                                                 | 62201                                   |                                  |                                                                                                    |                           |                          |            |
|                                                 |                                         |                                  |                                                                                                    |                           |                          |            |
|                                                 |                                         | -                                | Télécharoer le calculateur de distances                                                                                                    |                           |                          |            |
| i.                                              | 2                                       |                                  | 5                                                                                                    |                           |                          |            |
|                                                 | Epreuve                                 |                                  |                                                                                                    |                           |                          |            |
|                                                 | Nom de l'épreuve                        | Discipline *                     | Distance *                                                                                                    | Format(s) *               | Label(s) champion        | nat        |
|                                                 | Nom de l'épreuve                        | Triathlon                        | Jeune                                                                                                    | * Individuel              |                          |            |
|                                                 |                                         |                                  |                                                                                                    |                           |                          |            |
|                                                 |                                         | AUX 10                           |                                                                                                    |                           |                          |            |
|                                                 | Enregistrer et Ajouter une              | e nouvelle épreuve               | strer Annuler                                                                                                    |                           |                          |            |
|                                                 |                                         |                                  |                                                                                                    |                           |                          |            |
|                                                 |                                         |                                  |                                                                                                    |                           |                          | gnortoor   |
| une même                                        | épreuve vo                              | us pouvez                        |                                                                                                    |                           |                          | gini i coo |
| une même<br>larer plusie                        | épreuve vo<br>urs formats               | us pouvez<br>:                   |                                                                                                    |                           |                          | gini i coo |
| une même<br>larer plusie<br>Individue           | épreuve vo<br>urs formats<br>l          | us pouvez<br>:                   |                                                                                                    |                           |                          | g          |
| une même<br>larer plusie<br>Individue           | épreuve vo<br>urs formats<br>I          | us pouvez<br>:                   |                                                                                                    |                           |                          | g          |
| une même<br>larer plusie<br>Individue<br>Relais | épreuve vo<br>urs formats<br>l          | us pouvez<br>:                   |                                                                                                    |                           |                          | g          |
| une même<br>larer plusie<br>Individue<br>Relais | épreuve vo<br>urs formats<br>l          | us pouvez<br>:                   |                                                                                                    |                           |                          | g          |
| une même<br>larer plusie<br>Individue<br>Relais | épreuve vo<br>urs formats<br>l          | us pouvez<br>:                   |                                                                                                    |                           |                          |            |
| une même<br>larer plusie<br>Individue<br>Relais | épreuve vo<br>urs formats<br>l          | us pouvez<br>:                   |                                                                                                    |                           |                          |            |
| une même<br>larer plusie<br>Individue<br>Relais | épreuve vo<br>urs formats<br>l          | us pouvez<br>:                   |                                                                                                    |                           | ibutio                   |            |
| une même<br>larer plusie<br>Individue<br>Relais | épreuve vo<br>urs formats<br>l          | us pouvez<br>:<br>Vous p         | ouvez dema                                                                                                    | <u>ınder</u> l'attı       | ribution                 | d'u        |

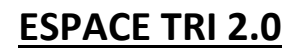

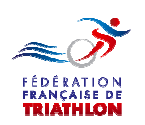

| espacetri.fftri.com/organizer/list-pend    | ding-events                             |                               |                                  | ⊽ ≯ 🛃 - G                    | ioogle                 |                             |
|--------------------------------------------|-----------------------------------------|-------------------------------|----------------------------------|------------------------------|------------------------|-----------------------------|
| Les plus visités 🤹 Portail FFTRI 🥑 GOOGL   | LE - Mozilla 🥮 Débuter avec Firefox 📙 P | ratique 📙 Espace Tri 2.0 📙 Vo | ıyage - Hotel 🧾 Divers 📙 Sport 🛛 | 🤳 Scooter 🤼 Spécialités du N | lord - P               |                             |
| <ul> <li>★ FF Triathlon</li> </ul>         |                                         |                               |                                  |                              | Bienve<br>Jacques HUBI | enue<br>ERT 💭 ප             |
| 🐐 障 Ajouter une manifestati                | l iste des manif                        | estations en a                | ttente d'annroha                 | ition                        |                        |                             |
| 1] 🍋 Liste des manifestatio                | Liste des mann                          |                               | tente a appropt                  | luon                         |                        |                             |
|                                            | Liste des manifestations en a           | attente d'approbation         |                                  |                              | Cré                    | er une manifestation        |
|                                            | #ID Nom                                 | Ligue                         | Nb Journées                      | Statut                       |                        |                             |
| 4                                          | 46 Triathlon dela Plage                 | NORD PAS DE CALAIS            | 2 journée(s) 🕂 🧪                 | En cours de création         | nvoyer valid           | ation (date)                |
|                                            |                                         |                               |                                  |                              |                        |                             |
|                                            | Liste des demande de manif              | estations passées             |                                  |                              |                        |                             |
|                                            | Aucune manifestation pour le m          | oment.                        |                                  |                              |                        |                             |
|                                            |                                         |                               |                                  |                              |                        |                             |
| dération Française de Triathion - Envie de | e différence ? Vibrez Triathlon !       |                               |                                  |                              | Copyright 201          | 2-2013, All Rights Reserved |
|                                            |                                         |                               |                                  |                              |                        |                             |
|                                            |                                         |                               |                                  |                              |                        |                             |
|                                            |                                         |                               |                                  |                              |                        |                             |

Vous pouvez modifier votre demande.

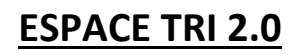

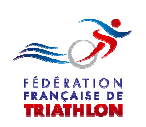

| Fédération Française de Triathlon - Mozilla Fi<br>Eichier Édition Affichage Historique Marq<br>Fédération Française de Triathlon | refox<br>ue-pages <u>O</u> utils <u>?</u><br>+              | -                              |                                |                              | -                  |                      |              |
|----------------------------------------------------------------------------------------------------|-------------------------------------------------------------|--------------------------------|--------------------------------|------------------------------|--------------------|----------------------|--------------|
| espacetri.fftri.com/organizer/list-penc                                                                                          | ling-events                                                 |                                |                                | ⊽ → 🚷 • G                    | oogle              | ۰ 🖡 🭳                | <b>↑</b> T • |
| 🧕 Les plus visités 🤹 Portail FFTRI 🥮 GOOGL                                                                                       | .E - Mozilla 🥹 Débuter avec Firefox 🧾                       | Pratique 🦲 Espace Tri 2.0 📙 Vo | oyage - Hotel 🧾 Divers 📙 Sport | 📙 Scooter 🙏 Spécialités du N | lord - P           |                      |              |
| → FF Triathlon                                                                                                    |                                                             |                                |                                |                              | Bier<br>Jacques HU | venue<br>BERT        |              |
| Ajouter une manifestati                                                                                                    | Liste des manif                                             | estations en a                 | ttente d'approba               | ition                        |                    |                      |              |
| 💷 障 Liste des manifestatio                                                                                                    |                                                             |                                |                                |                              |                    |                      |              |
| *                                                                                                    | Liste des manifestations en                                 | attente d'approbation          |                                |                              | c                  | réer une manifesta   | tion         |
|                                                                                                    | #ID Nom                                                     | Ligue                          | Nb Journées                    | Statut                       |                    |                      |              |
| <b>R</b>                                                                                                    | 46 Triathlon dela Plage                                     | NORD PAS DE CALAIS             | 2 journée(s) 🕂 🧪               | En cours de création         | nvoyer val         | idation (date)       |              |
|                                                                                                    | Liste des demande de mani<br>Aucune manifestation pour le r | festations passées<br>noment.  |                                |                              |                    |                      |              |
| Fédération Française de Triathion - Envie de                                                                                     | différence ? Vibrez Triathlon !                             |                                |                                |                              | Copyright 20       | 012-2013. All Right: | s Reserved.  |
|                                                                                                    |                                                             |                                |                                |                              |                    |                      |              |

Vous validez votre demande qui sera désormais gérée par la Ligue régionale.

- Attention vous ne pourrez plus modifier une partie de ces données après cette validation.
- La Ligue régionale pourra intervenir. Sauf si une demande d'information complémentaire est necessaire.

Dans ce cas la Ligue régionale vour retournera votre demande et vous en serez averti.

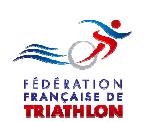

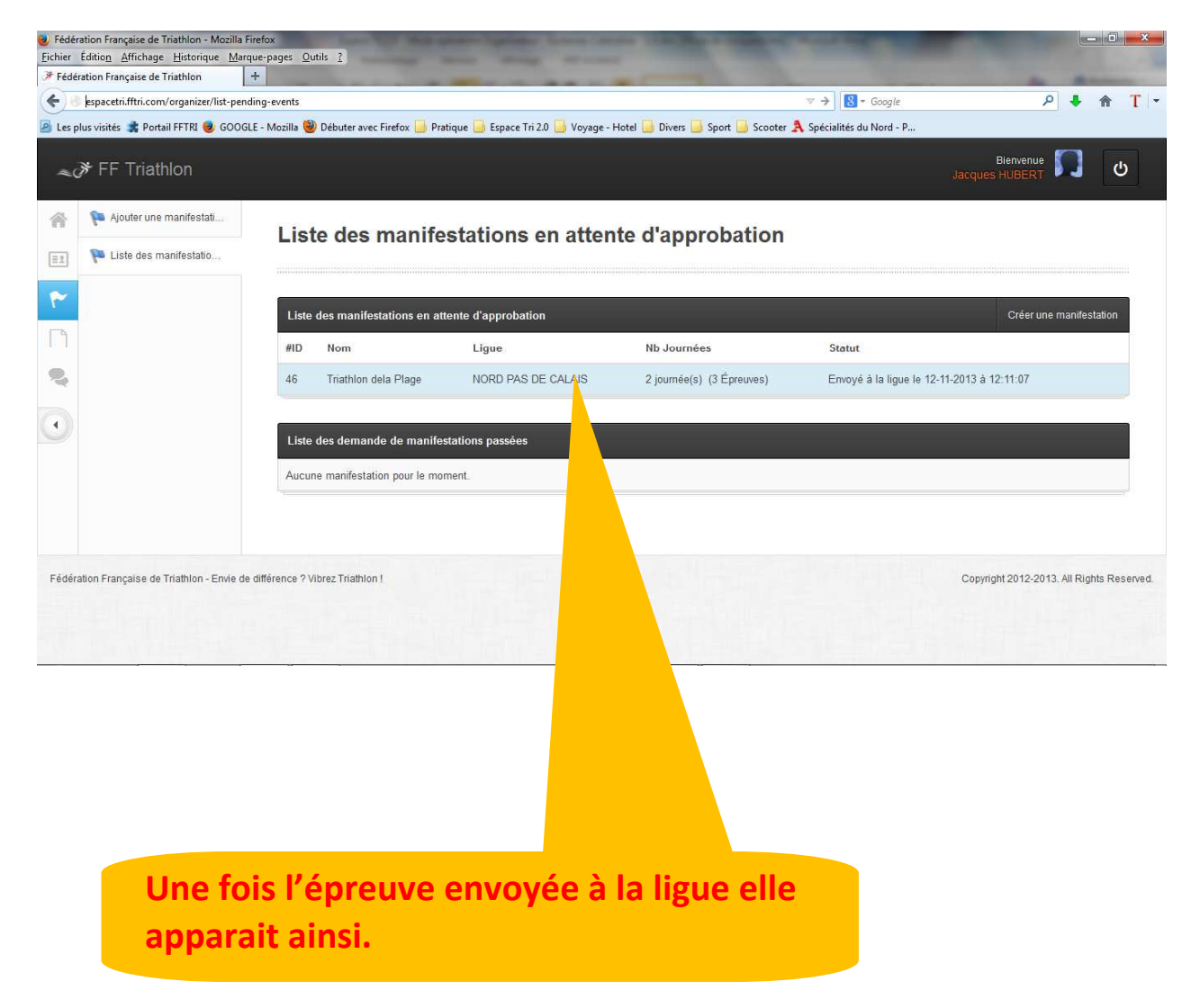

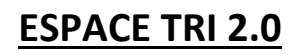

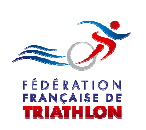

| deration Française de Triathion      |                                                                                                    |                                   |                              |
|--------------------------------------|----------------------------------------------------------------------------------------------------|-----------------------------------|------------------------------|
| espacetri.fftri.com/invoices-pendir  | 9                                                                                                    | ▼ → Google                        | ₽ ♦ ⋒                        |
| s plus visitės 🕌 Portail FFTRI 🥑 GOI | JGLE - Mozilla 🥮 Débuter avec Firefox 🔟 Pratique 🧾 Espace Tri 2.0 🛄 Voyage - Hotel 🛄 Divers 🛄 Sport 🧾 | Scooter 🔉 Spécialités du Nord - P |                              |
| ♂ FF Triathlon                       |                                                                                                    |                                   | Bienvenue Jacques HUBERT 🗾 ප |
| Bordereaux en attente                |                                                                                                    |                                   |                              |
|                                      | Bordereaux en attente Liste des bordereaux en attente                                                 |                                   |                              |
| Bordereaux payés                     |                                                                                                    |                                   |                              |
| Recherche                            |                                                                                                    |                                   |                              |
|                                      | Saison 2013-2014 2013-2014                                                                            |                                   |                              |
|                                      |                                                                                                    |                                   |                              |
|                                      |                                                                                                    |                                   |                              |
|                                      | Liste des bordereaux sortants en cours                                                                |                                   |                              |
|                                      | Any ac 50 v éléments par page                                                                         |                                   | 0                            |
|                                      | tanten par page                                                                                       |                                   |                              |
|                                      | Saison 💠 Borde, run° 💠 Date de facturation 💠 Type 🔶 Ém                                                | is par 🗘 Montant                  |                              |
|                                      | 2013-2014 000431 9(11/2013 Caution évênement NO                                                       | RD PAS DE CALAIS 150 €            | Détails 👁 Télécharger 🕹      |
|                                      | Affichane des éléments 1 à 1 sur un total de 1                                                        |                                   | 1                            |
|                                      |                                                                                                    |                                   |                              |

- Vous trouverez à la rubrique « Bordereau » le montant du premier acompte que vous verserez à votre ligue pour l'inscription au calendrier.
- Le montant est laissé à libre appréciation des Ligues Régionales de 0€ à 156€, il sera déduit du droit de licence manifestation.
- Cet acompte est destiné à prémunir la F.F.TRI., les Ligues Régionales et les organisateurs respectueux d'un sérieux du calendrier contre les manœuvres de ceux qui sont tentés de s'enregistrer pour paraitre au calendrier fédéral et bénéficier de sa publicité sans poursuivre la démarche avec la F.F.TRI. jusqu'à son terme.

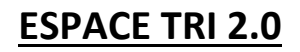

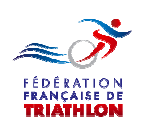

# Votre écran d'accueil pourra alors être celui ci.

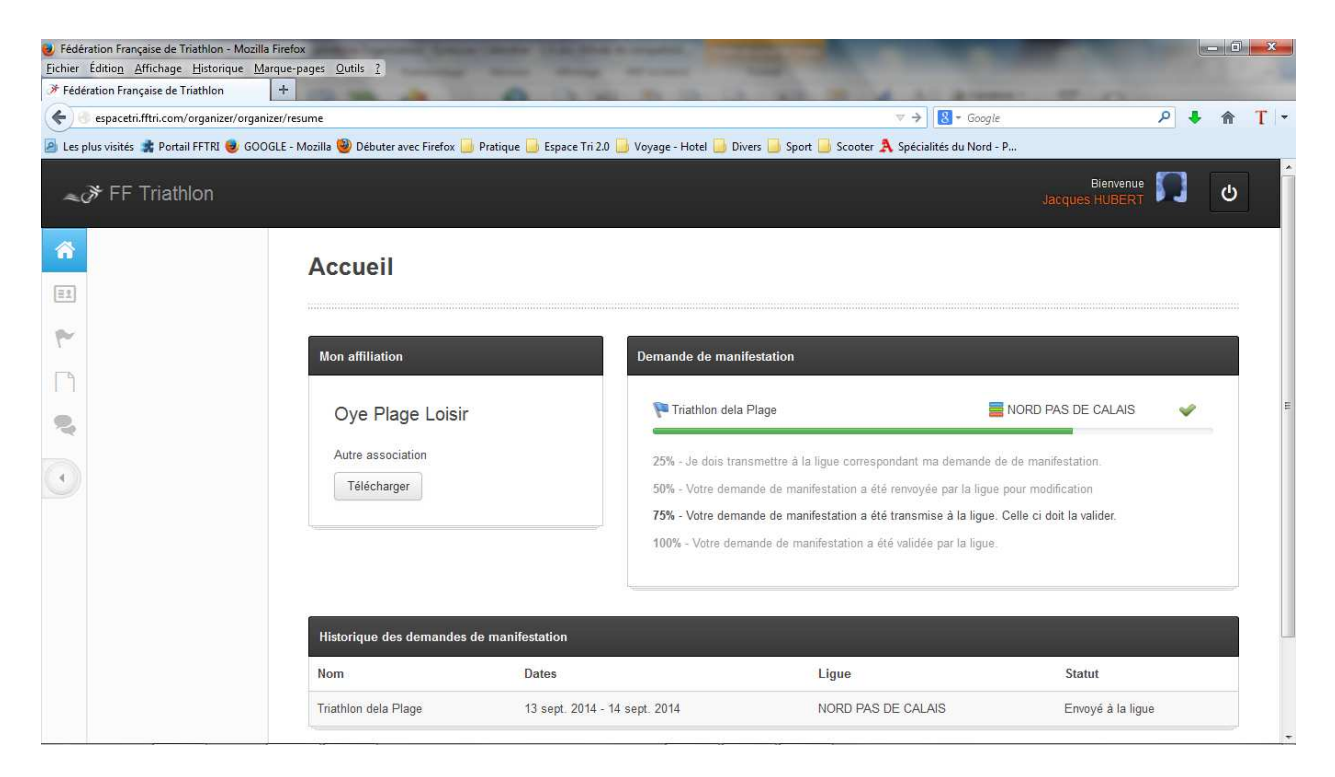

# Votre ecran manifestation, celui ci.

| espacetri.fftri.com/organizer/list-pen<br>us visités 🏩 Portail FFTRI 🥑 GOOG | ding-events<br>iLE - Mozilla 🥹 Débuter avec Firefox 🔒 | Pratique 📙 Espace Tri 2.0 📙 Voyage | - Hotel 🧾 Divers 📕 Sport 📕 Scooter 🛔 | ▼ C C Google                  | ۹ 🖡                              |
|-----------------------------------------------------------------------------|-------------------------------------------------------|------------------------------------|--------------------------------------|-------------------------------|----------------------------------|
| ✤ FF Triathlon                                                              |                                                       |                                    |                                      | Ja                            | Bienvenue                        |
| 阳 Ajouter une manifestati                                                   | l iste des mani                                       | festations en atte                 | nte d'approbation                    |                               |                                  |
| 🍋 Liste des manifestatio                                                    | Liste des man                                         |                                    |                                      |                               |                                  |
|                                                                             | Liste des manifestations en                           | attente d'approbation              |                                      |                               | Créer une manifestatio           |
|                                                                             | #ID Nom                                               | Ligue                              | Nb Journées                          | Statut                        |                                  |
|                                                                             | 46 Triathlon dela Plage                               | NORD PAS DE CALAIS                 | 2 journée(s) (3 Épreuves)            | Envoyé à la ligue le 12-11-20 | 13 à 12:11:07                    |
|                                                                             | Liste des demande de man                              | ifestations passées                |                                      |                               |                                  |
|                                                                             | Aucune manifestation pour le                          | noment                             |                                      |                               |                                  |
|                                                                             |                                                       |                                    |                                      |                               |                                  |
|                                                                             |                                                       |                                    |                                      | c                             | Convright 2012-2013 All Rights F |

# Faisant état de la position de vos demandes

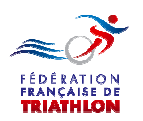

# Que se passera-t-il après

En concertation avec les organisateurs, la Ligue Régionale adaptera les dates d'organisation souhaitées pour construire le calendrier de la saison

- Elle validera votre demande à reception de l'acompte.
- Les épreuves validées seront extraites pour parution au calendrier F.F.TRI.
- Quand les épreuves seront validées (et que nous aurons travaillé sur ce module) vous pourrez renseigner la demande de licence manifestation.
- Télécharger les documents utiles
- Renseigner les données utiles
  - Coordonnées médicales
  - Demande Développement Durable
  - Etc....
- Téléverser les informations necessaires
  - Plan des parcours
  - Plan de l'aire de transition
  - Etc.....
- Régler les droits d'organisation après envoi (courrier ou téléversement) de la demande de licence manifestation signée (pour les droits d'assurance).
- Une fois votre demande validée par la Ligue Régionale, vous pourrez télécharger
  - La licence manifestation
  - Le pass-compétition
  - Le pass-licences ITU

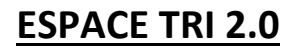

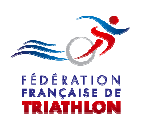

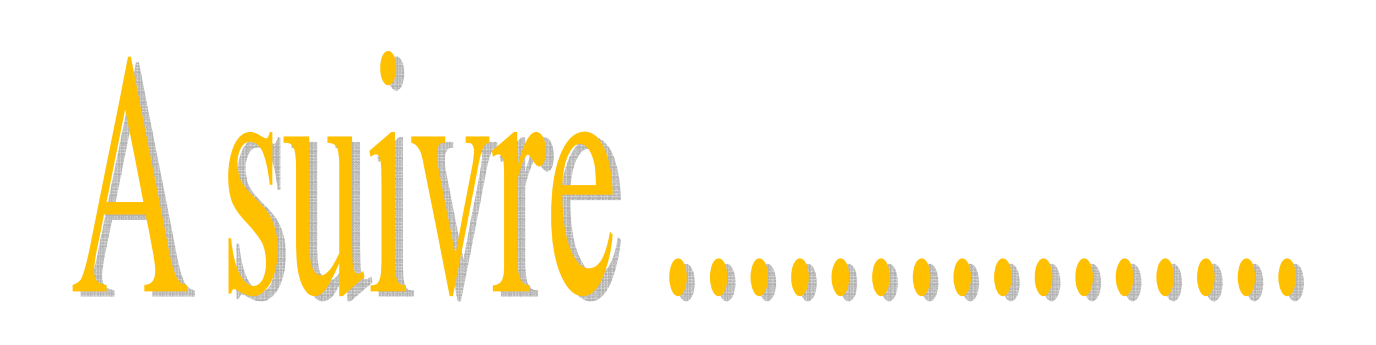